#### دريافت گواهي الكترونيكي جهت استفاده در سامانه موديان مالياتي بهمن ١۴٠١

قابل توجه متقاضیان محترم دریافت گواهی الکترونیکی جهت استفاده در سامانه مودیان مالیاتی: پس از ورود به سایت <u>https://www.gica.ir/portal</u> به منظور دریافت گواهی الکترونیکی لازم است مراحل زیر انجام می گردد:

۲. ثبت نام در سامانه "درخواست صدور گواهی الکترونیکی"
 ۲. ورود به پنل کاربری و ثبت درخواست گواهی الکترونیکی از طریق CSR و دریافت "کد رهگیری"
 ۳. مراجعه به دفاتر ثبت نام گواهی الکترونیکی و دریافت گواهی با کد رهگیری دریافت شده در مرحله قبل
 ۴. مراجعه به سامانه مودیان مالیاتی و بارگزاری گواهی الکترونیکی

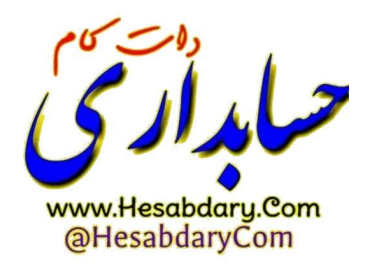

۰۱ ورود به سایت https://www.gica.ir/portal/ و انتخاب دکمه درخواست صدور گواهی الکترونیکی

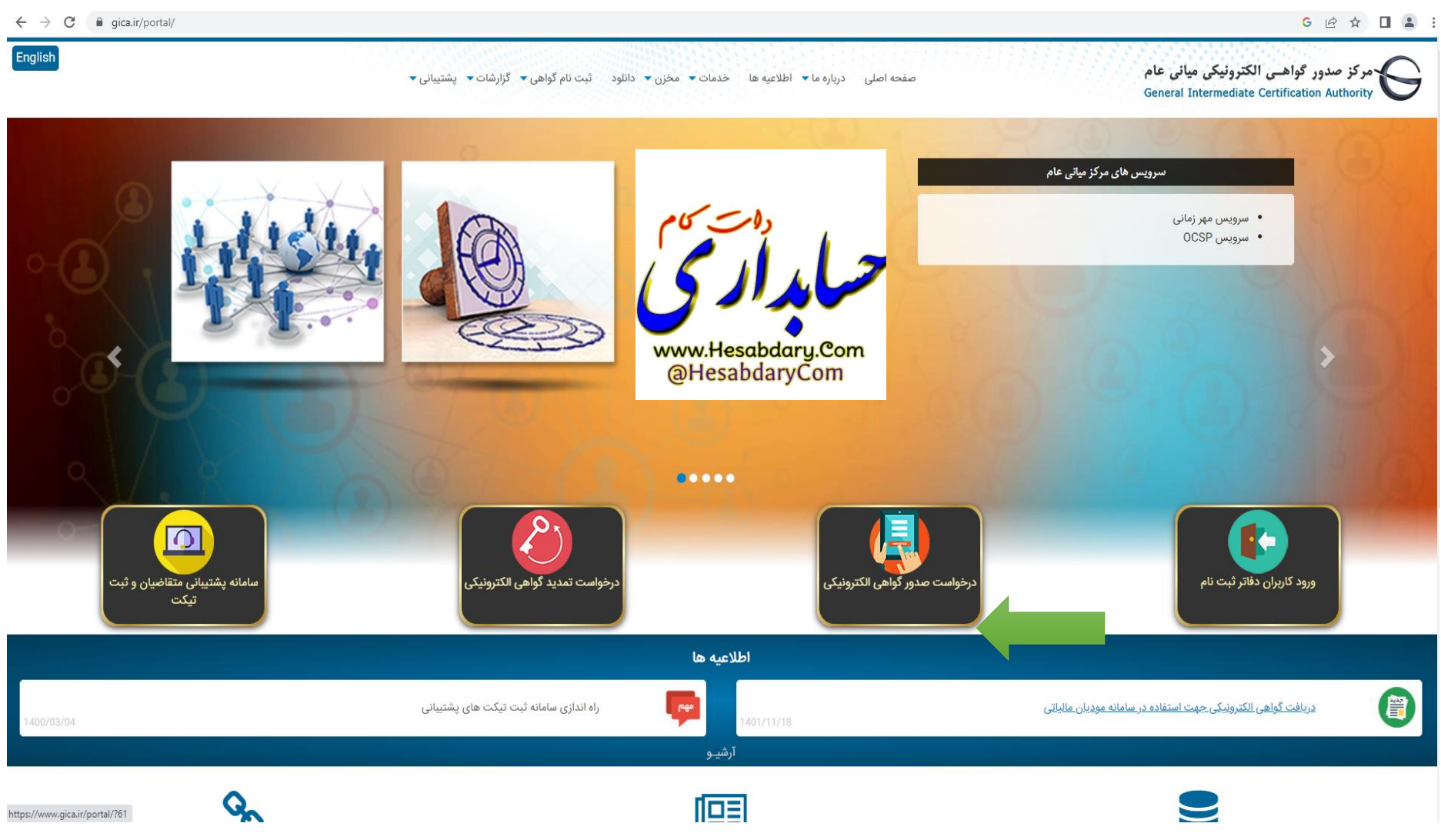

# ۲- انتخاب دکمه ثبت نام و تکمیل اطلاعات هویتی و کنترلی در ۳ سربرگ مجزا مطابق شکلهای زیر

| Image: Region Didgah     x       ←     →     C     image: Region Didgah       Image: Region Didgah     x | ا الم ورود - Pimer المركب المركب<br>المركب المركب المركب المركب المركب المركب المركب المركب المركب المركب المركب المركب المركب المركب المركب المركب المركب المركب المركب المركب المركب المركب المركب المركب المركب المركب المركب المركب المركب المركب المركب المركب المركب ال | ✓ - □ ×                                                                  |
|----------------------------------------------------------------------------------------------------|----------------------------------------------------------------------------------------------------|--------------------------------------------------------------------------|
| Eist windth warden with                                                                                  | مرکز صدور گواهـی الکترونیکی میانی عام<br>General Intermediate Certification Authority                                                                                                    | ( توسيداش بين المثل آذين)                                                |
|                                                                                                    | سامانه ثبت تام غیرحضوری                                                                                                    | ورود کاربران<br>نام کاربری                                               |
|                                                                                                    | قابل توجه متقاضيان محترم گواهی الکترونيکی:                                                                                                    | رمزعبور                                                                  |
|                                                                                                    | <ul> <li>مراحل ثبت نام و ثبت درخواست گواهی الکترونیکی بصورت غیر حضوری:</li> <li>۱- ثبت نام در سامانه از طریق لینک «ثبتنام» که در این صفحه مشاهده می گردد</li> </ul>                                                                                                    |                                                                          |
|                                                                                                    | 2- ورود به سامانه با نام کاربری و کلمه عبور دریافت شده در زمان ثبت نام، از طریق منو سمت راست، ورود کاربران و انتخاب دکمه «ورود متقاضیان امضای الکترونیکی»<br>3- ثبت درخواست گواهی الکترونیکی و دریافت کد رهگیری                                                                                                    | 846290                                                                   |
|                                                                                                    | 4- انتخاب نزدیکترین دفتر ثبت نام و مراجعه حضوری جهت احراز هویت و صدور گواهی الکترونیکی<br>• در کلیه مراحل به هیچ وجه از دکمه Back مرورگر استفاده ننمایید.                                                                                                    | کد امنیتی                                                                |
|                                                                                                    |                                                                                                    | ورود دفاتر ثبت نام                                                       |
|                                                                                                    | جهت دریافت قابل راهنمای ثبت درخواست گواهی الکترونیکی در سامانه ستاد، امور مالیاتی، از طریق لینک مقابل اقدام نمایید.<br>دریافت قابل راهنما                                                                                                    | ورود متقاضیان امضای الکترونیکی<br>ر <u>مز عبور خود را فراموش کرده ام</u> |
| 15-50,                                                                                                   |                                                                                                    |                                                                          |
|                                                                                                    | ثبت نام                                                                                                    | متوى اصلى<br>خانه                                                        |
|                                                                                                    |                                                                                                    | ثبت نام غیرحضوری گواهی الکترونیکی                                        |
|                                                                                                    |                                                                                                    | تمدید غیر حضوری ٹواهی الکترونیڈی<br>راهنما                               |
| www.Hesabdary.Com                                                                                        |                                                                                                    | سوالات متداول دريافت گواهی الکترونيکی                                    |
| anesabaary com                                                                                           |                                                                                                    |                                                                          |
|                                                                                                    | داریز کرامی اینهامات و سوالات خود را با مرکز تماس به شماره (۱۷۱۱/۱۷۱۷ ۲۷) و یا از طریق تبت در مسامه تیکت معرج بغرمایید                                                                                                    |                                                                          |
| 📲 🔿 🛱 🚫 📢                                                                                                |                                                                                                    | ق.ط 0/:28 غا (۵۰ م<br>۱۴۰۱/۱۱/۲۴ فا (۵۰ م                                |

| 3 تکمیل اطلاعات    | 2 دریافت رمز یکیار مصرف | ا مراز هویت                                                       |
|--------------------|-------------------------|-------------------------------------------------------------------|
|                    |                         | اطلاعات هویتی                                                     |
|                    |                         | توجه: موارد ستاره دار الزامی است.                                 |
|                    |                         | * مليت:                                                           |
|                    | 12607                   | * کدملی (نام کاربری)                                              |
|                    |                         | تاريخ تولد *                                                      |
|                    | 81477                   | ه کد پستی دہ رقمی *                                               |
|                    | 09132                   | تلفن همراه *                                                      |
|                    |                         | توجه: مالكيت شماره تلفن همراه بايد مطابق با كد ملى وارد شده باشد. |
| الصراف مرحله رسد » |                         |                                                                   |

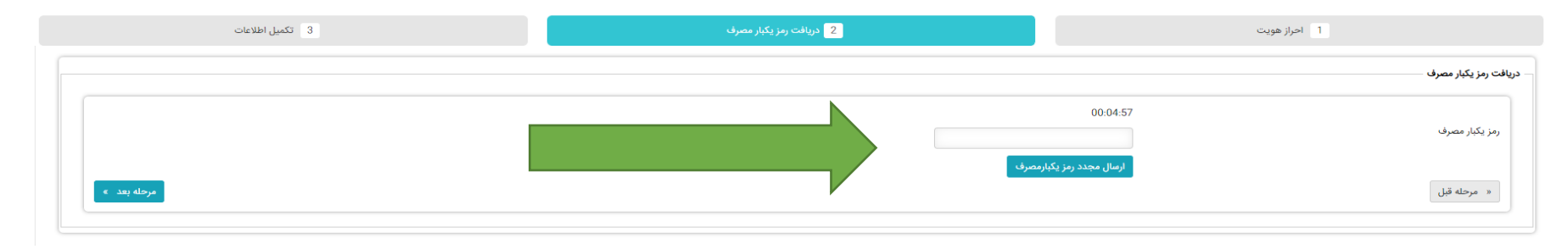

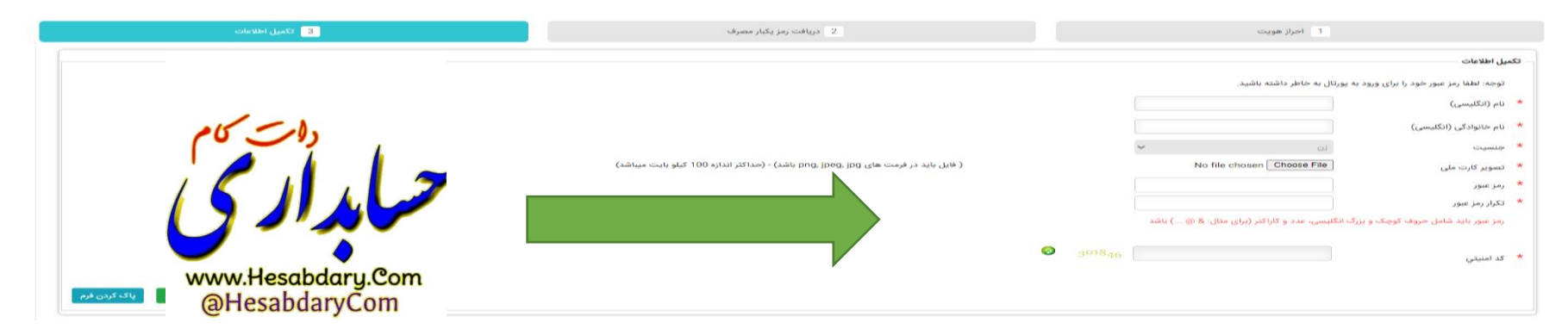

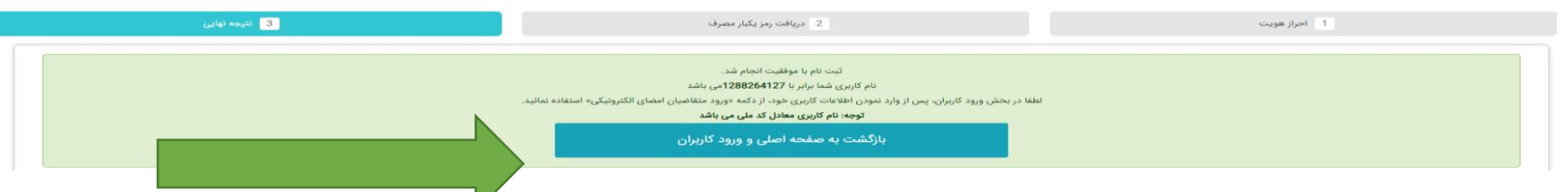

4

## ۳- پس از ورود نام کاربری (کد ملی) و رمز عبور (رمز تعریف شده در مرحله قبل) دکمه **ورود متقاضیان امضای الکترونیکی** را انتخاب نمایید.

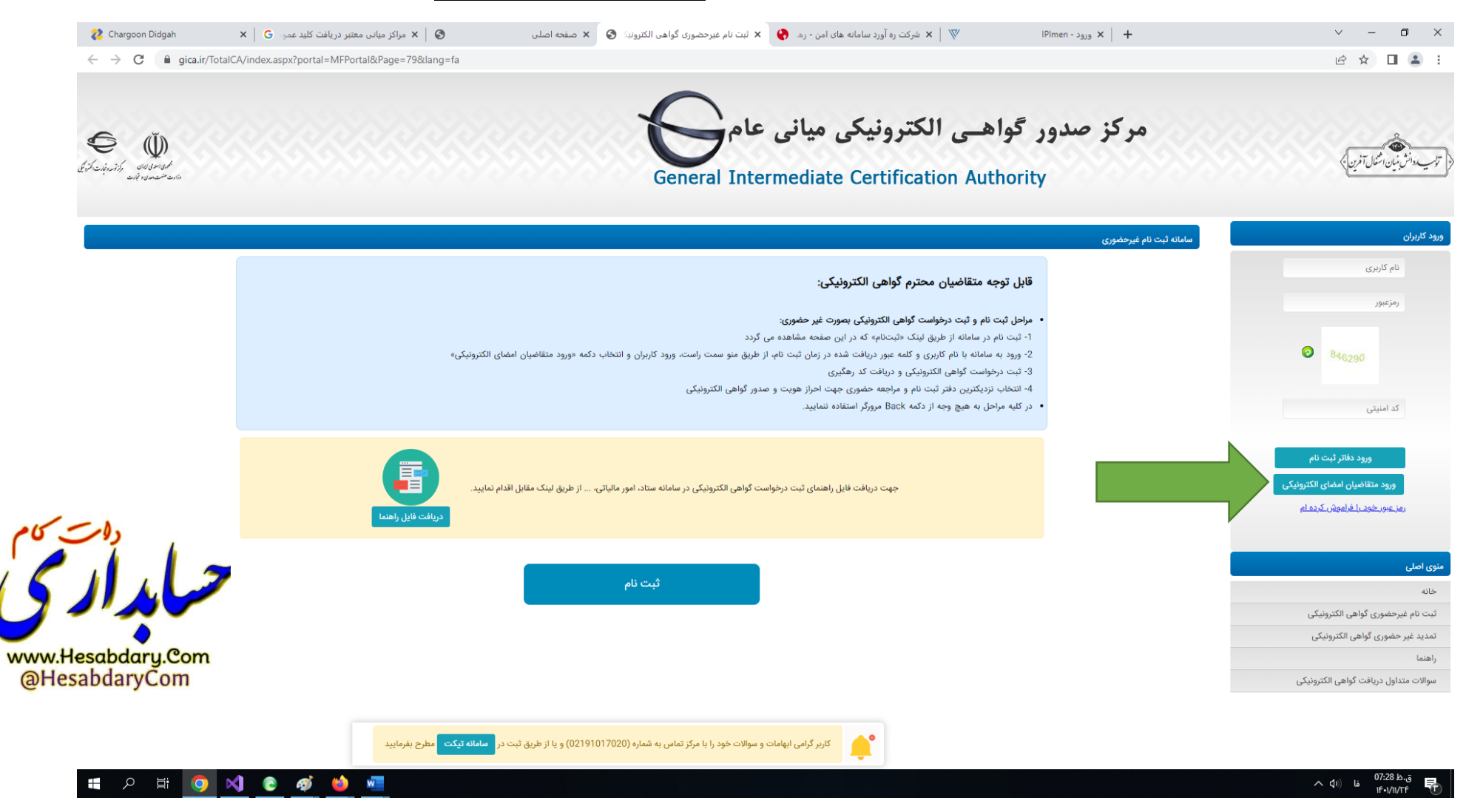

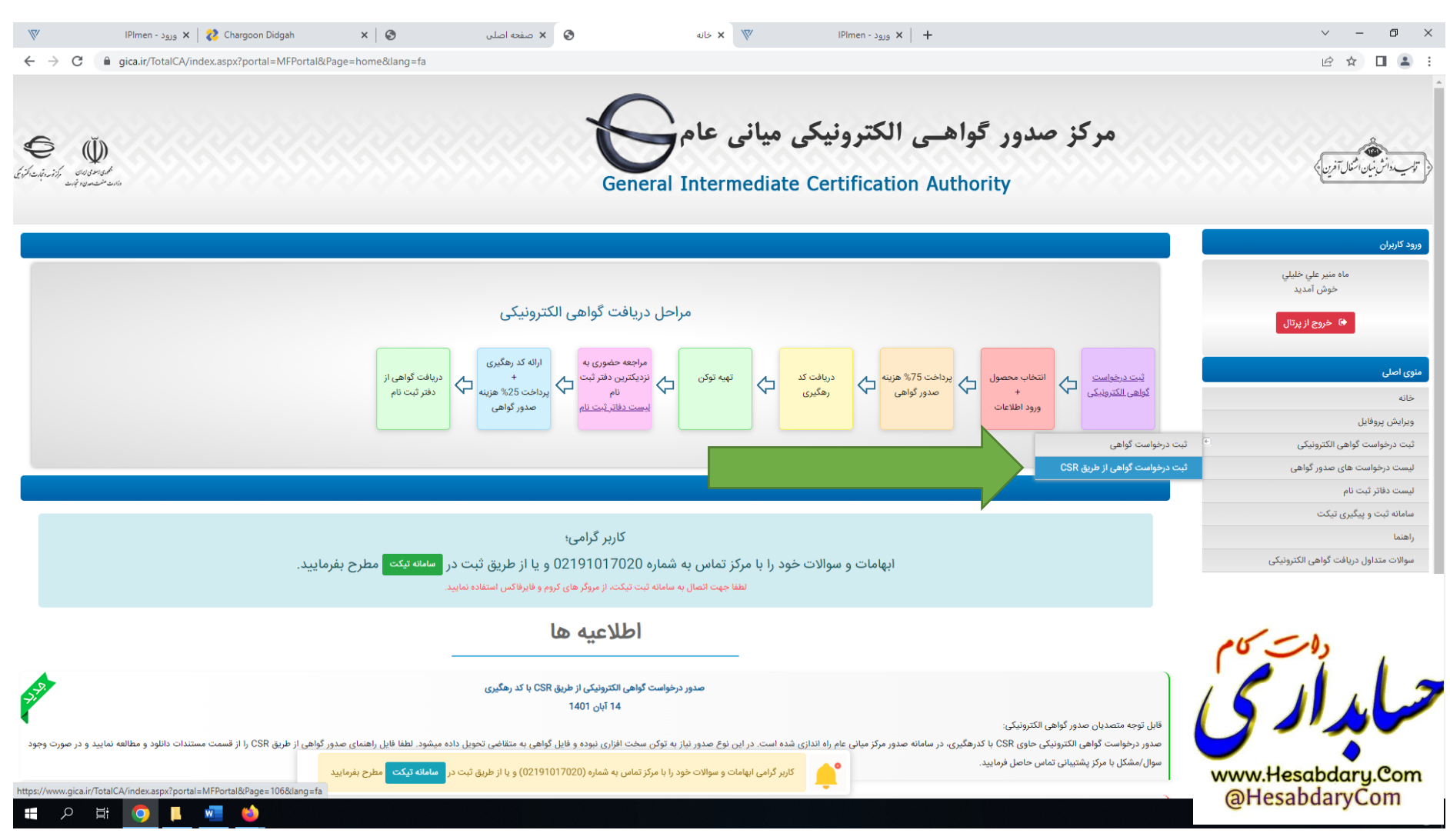

### ۴- از منوی ثبت درخواست گواهی الکترونیکی زیر منوی ثبت درخواست گواهی از طریق CSR را انتخاب نمایید.

| V IPImen - 2015 x   2 Chargoon Didgah x   3 ← → C a gica.ir/TotalCA/index.aspx?portal=MFPortal&Page=106⟨=fa | ا این درخواست گواهی از طریق X 🗴 مفحه اصلی X ایت درخواست گواهی از طریق X SR درود - ۱۹۱۱ ا                  | ∨ – o ×<br>@ ★ □ ≗ :                          |
|----------------------------------------------------------------------------------------------------|----------------------------------------------------------------------------------------------------|-----------------------------------------------|
| Ed cilerat for an and and and and and and and and and                                                       | کز صدور گواهـی الکترونیکی میانی عام<br>General Intermediate Certification Authority                       | مر<br>توب «انش باین استول آخرین»              |
|                                                                                                    |                                                                                                    | ورود کاربران                                  |
|                                                                                                    | توجه: موارد ستاره دار الزامی است.                                                                         | ماه منير علي حليلي<br>خوش آمديد               |
|                                                                                                    | ,                                                                                                    | 😝 خروج از پرتال                               |
|                                                                                                    | متقاضی وابسته به دولت<br>متقاضی وابسته به غیر دولت<br>متقاضی وابسته به غیر دولت                           | منوی اصلی * نوع کواهر                         |
| 15-10                                                                                                    | گواهه، موسازمانی وابسته به غیردولت نا اعتبار یک سال ( قیمت 27000 ریا)                                     | حانه<br>ویرایش پروفایل                        |
|                                                                                                    | کواهی مهرسازمانی وابسته به غیردولت با اعتبار دو سال [ قیمت 540000 ریال]<br>ورد نظر را انتخاب تمایید       | ثبت درخواست گواهی الکترونیکی 🗧                |
|                                                                                                    | •                                                                                                    | لیست درخواست های صدور گواهی                   |
|                                                                                                    |                                                                                                    | لیست دفاتر ثبت نام                            |
|                                                                                                    | ر فواست گواهی (CSR)                                                                                       | سامانه ببت و پیدیری بیدت<br>۱(هنما * محتوای د |
| www.Hesabdary.Com                                                                                           |                                                                                                    | ۔<br>سوالات متداول دریافت گواهی الکترونیکی    |
| ورسى درخواست (@HesabdaryCom                                                                                 | فت فایل راهنمای ساخت CSR از طریق لینک مقابل اقدام نمایید. <mark>راهنمای پروفایل گواهی در تولید CSR</mark> | جهت دریا                                      |
|                                                                                                    |                                                                                                    |                                               |
| الضراف                                                                                                    |                                                                                                    |                                               |

نوع گواهی و محصول مورد نظر را انتخاب نمایید .

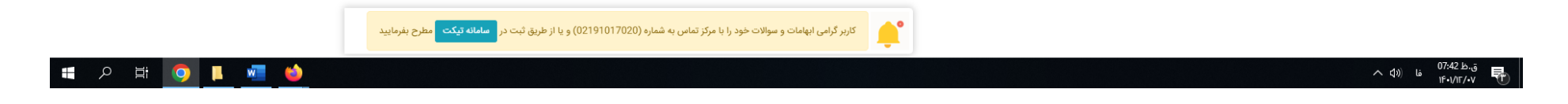

#### ~ - o × V IPImen - ورود 🗙 🛛 👔 دورود 🕹 × 📀 🗴 ایک اندود 😵 😵 دانلود 😵 🗴 دانلود IPImen - بورود X S CertProfileGuideForCSR.pdf X + 🖻 ☆ 🔲 😩 : $\leftarrow \rightarrow$ C gica.ir/portal/index?81 English مرکز صدور گواهـی الکترونیکی میانی عام General Intermediate Certification Authority صفحه اصلی درباره ما 🔻 اطلاعیه ها خدمات 🕶 مخزن 💌 دانلود دانلودها دریافت ایلیکیشن های امضای همراه دريافت فايل درايور هاي توكن ePass3003 Driver: Windows 🔗 💠 🛛 دریافت فایل اپلیکیشن امضامی 🕠 دریافت فایل نصب خودکار کلیه گواهیها (G3) + راهنما ePass3003 Admin: Windows 🔗 م دریافت فایل CAPICOM Component + راهنما rastin Drivers 🔗 💠 دریافت فایل OpenSSL - نسخه 32 بیتی + راهنما iKeyDriver-32bit 4000 \, 💠 👳 دریافت فایل OpenSSL - نسخه 64 بیتی + راهنما 💠 دریافت فایل نصبی دستینه KevA3 Driver 🛛 👨 + راهنما ParsKey Minidriver 🔗 دریافت فایل راهنمای ویدیویی معرفی سامانه ثبت نام و تمدید غيرحضورى + راهنما ST3 Driver 💠 + راهنما MToken K3 Driver 🛛 💀 www.Hesabdary.Com @HesabdaryCom MToken K3 Admin \, 👳 02191017020 واحد پشتیبانی: C آدرس: جهت بررسی سریعتر درخواست ها لطفا از طریق سامانه پشتیبانی متقاضیان و ثبت تیکت اقدام نمایید. ورود به سامانه پشتیبانی متقاضیان و ثبت تیکت تهران، بلوار کشاورز، خیابان نادری، جنب کوچه حجت دوست، ساختمان شماره یک وزارت Google صنعت، معدن و تجارت، مركز توسعه تجارت الكترونيكي، مركز مياني عام روزهای شنبه تا پنجشنبه - از ساعت 8 تا 19 ساعت پشتیبانی 0 403. That's an error. 02188955953 ... دورنگار: ps://www.gica.ir/portal/APP\_Client/UserFiles/File/OpenSSL-Win64.rar ق.ظ 08:25 ۱۴۰۱/۱۲/۰۷ w فا («¢ ∧ 6

### <sup>6</sup>- برای تکمیل اطلاعات محتوای درخواست گواهی CSR ابتدا نرم افزار Openssl را از مسیر زیر دانلود نمایید و در مسیر درایو C بازیابی نمایید

۲- برای ایجاد فایل درخواست گواهی، یک فایل به نام Fa.cnf با استفاده از نرم افزار Notpad با مشخصات زیر ایجاد نمایید:

Save As  $\times$ « Local Disk (C:) > OpenSSL > bin > Search bin ← ъ Q ? Organize 🔻 New folder - EE Name Date modified Type OneDrive This PC 3D Objects E Desktop Documents Downloads V ( File name: fa.cnf Save as type: All Files (\*.\*) Encoding: UTF-8  $\sim$ ∧ Hide Folders Save Cancel

سپس فایل ایجاد شده را با نرم افزار Notpad باز نموده و مقادیر مشخص شده را با مشخصات سازمان/شرکت خود مطابق جدول تکمیل نمایید.

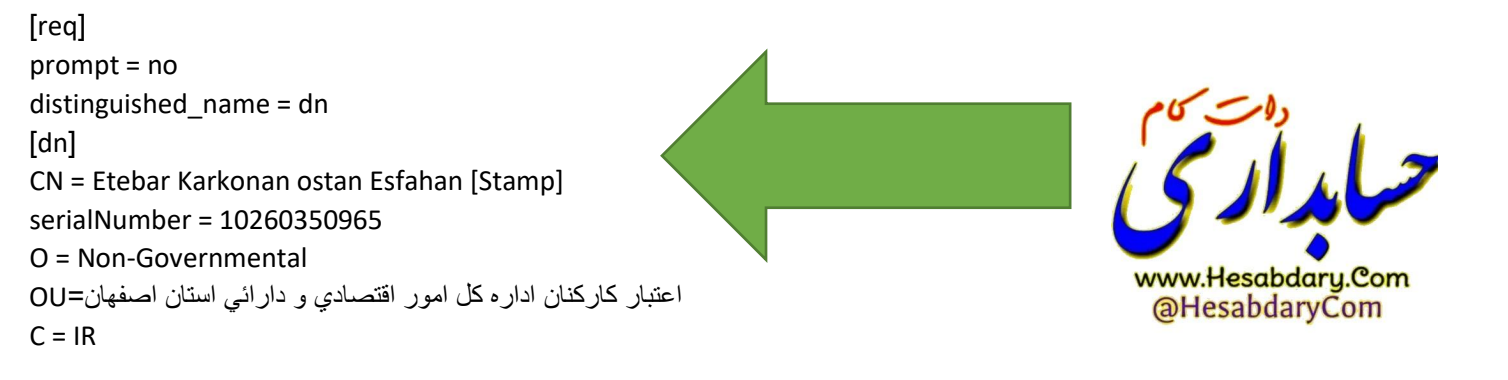

Path: C:\OpenSSL\binFile Name: fa.cnfSave as type: All Files (\*.\*)Encoding: UTF-8

نکته: CN نام انگلیسی شرکت – serialNumber شماره ملی شرکت – OU نام فارسی شرکت دقیقا مطابق با نام ثبت شده در ثبت شرکتها -بقیه پارامترها ثابت هستند.

Name C:\OpenSSL\bin\openssl.exe \_  $\times$ c\_hash WARNING: can't open config file: C:/OpenSSL/openssl.cnf OpenSSL> c\_info c\_issuer C\_name 📄 c\_rehash CA.pl 💿 CA 🔄 fa fa.cnf 🗔 fa fa.csr 📄 fa.key fips\_standalone\_sha1 📄 fipsld 🔄 mystamp www.Hesabdary.Com openssl.cnf @HesabdaryCom openssl pubkey 📄 tsget

اکنون از مسیر c:\openssl\bin بر روی اپلیکیشن openssl دو بار کلیک نمایید تا برنامه مذکور اجرا شود.

پس از باز شدن برنامه در خط فرمان دستور زیر را کپی نموده و با زدن دکمه اینتر اجرا نمایید.

req -new -utf8 -nameopt multiline,utf8 -config fa.cnf -newkey rsa:2048 -nodes -keyout fa.key -out fa.csr

با اجرای این دستور یک فایل به نام Fa.Csr و یک فایل به نام Fa.key ایجاد می شود که به ترتیب فایل درخواست گواهی و کلید گواهی می باشد .

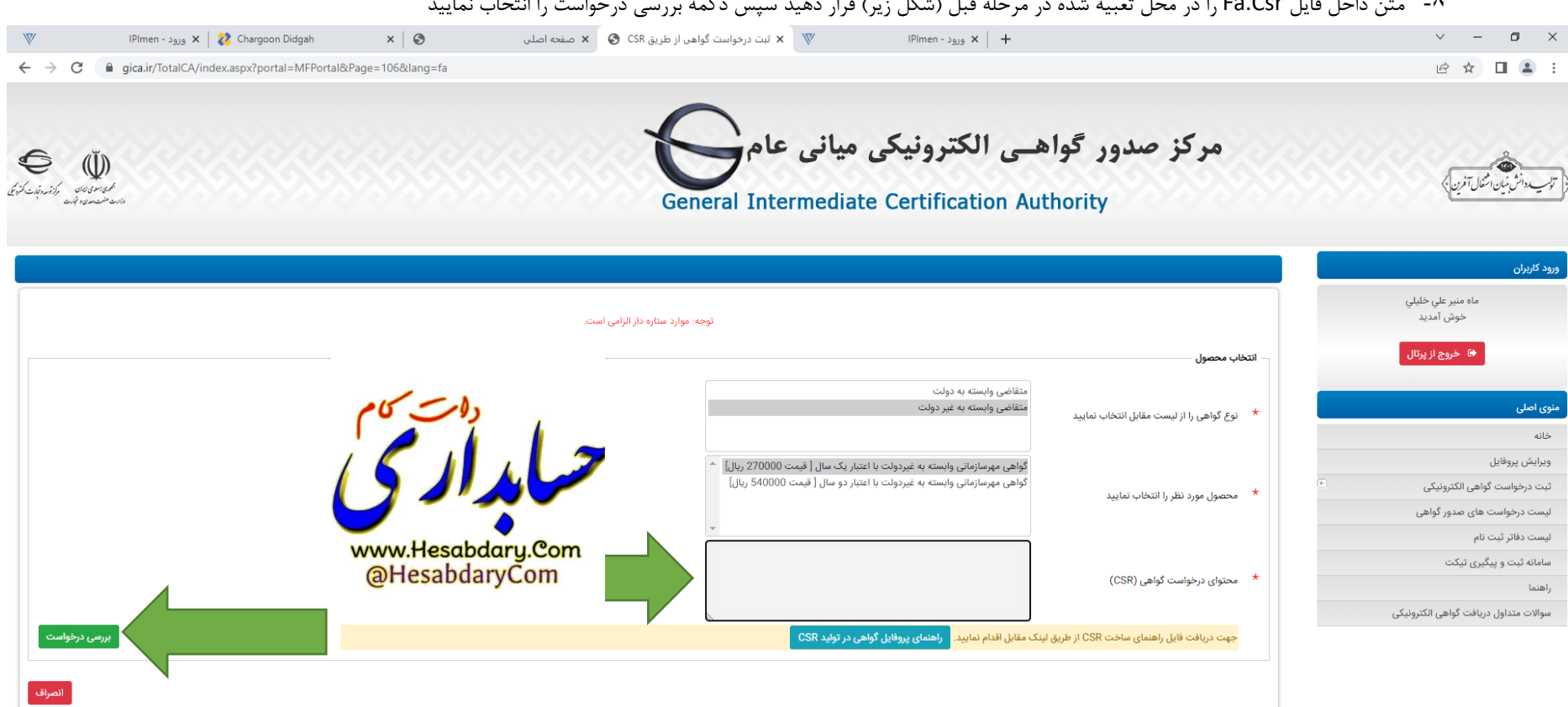

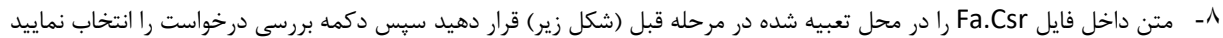

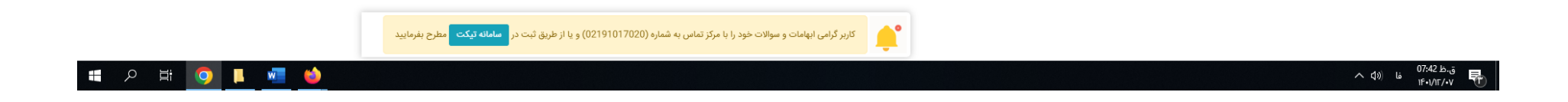

#### + 🗴 البت درخواست گواهی از طریق CSR 🗴 البت درخواست گواهی از طریق X 🕅 🗴 البت درخواست گواهی از طریق x 😵 🗴 دانلود ~ – 0 × IPImen - ورود 🗙 🛛 👔 ک ورود 🕹 × S 🖻 ☆ 🔲 😩 : ورود کاربران مريم سادات كاظمي جوشقاني خوش آمدید توجه: موارد ستاره دار الزامی است. 🖨 خروج از پرتال انتخاب محصول متقاضى وابسته به دولت منوی اصلی متقاضى وابسته به غير دولت \* نوع گواهی را از لیست مقابل انتخاب نمایید خانه ويرايش پروفايل گواهی مهرسازمانی وابسته به غیردولت با اعتبار یک سال [ قیمت 270000 ریال] گواهی مهرسازمانی وابسته به غیردولت با اعتبار دو سال [ قیمت 540000 ریال] ثبت درخواست گواهی الکترونیکی محصول مورد نظر را انتخاب نمایید لیست درخواست های صدور گواهی لیست دفاتر ثبت نام MIIDKjCCAhICAQAwgeQxLjAsBgNVBAMMJUV0ZWJhciBLYXJrb2 سامانه ثبت و پیگیری تیکت 5hbiBvc3RhbiBF c2ZhaGFulFtTdGFtcF0xFDASBgNVBAUTCzEwMjYwMzUw0TY1M محتوای درخواست گواهی (CSR) راهنما www.Hesabdary.Com RkwFwYDVQQKDBBO سوالات متداول دريافت گواهی الکترونيکی @HesabdaryCom b24tR292ZXJubWVudGFsMXQwcqYDVQQLDGvYp9i52KrYqNin2L جهت دریافت فایل راهنمای ساخت CSR از طریق لینک مقابل اقدام نمایید. راهنمای پروفایل گواهی در تولید CSR نتيجه بررسى CSR تەضىحات Ø IR Country Ø اعتبار كاركنان اداره كل امور اقتصادي و دارائي استان اصفهان واحد سازمانى شماره (1) 0 Non-Governmental Organization 0 10260350965 Subject\_SerialNumber 0 Etebar Karkonan ostan Esfahan [Stamp] CommonName 0 2048 KeyLength کاربر گرامی ابهامات و سوالات خود را با مرکز تماس به شماره (02191017020) و یا از طریق ثبت در سامانه تیکت مطرح بفرمایید ق.ظ 88:46 ق.ظ 88:46 ENG (1€•1/11/•V Шi w

#### ۹- پس از زدن دکمه نمایش درخواست در صورت درست بودن فایل CSR نتیجه بررسی CSR در پایین فرم نمایش داده میشود. کنون دکمه نمایش اطلاعات فرم را انتخاب نمایید.

۱۰- با زدن دکمه نمایش اطلاعات فرم قسمتهای تکمیلی در خصوص اطلاعات نماینده و اطلاعات سازمان نمایش داده میشود در این فرم اطلاعات شناسه ملی ، نام ثبتی سازمان /شرکت به فارسی و انگلیسی از CSR بارگزاری میشود . مابقی اطلاعات باید توسط کاربر تکمیل شود.

نکته ۱: در صورتیکه نام فارسی شرکت با نام ثبت شده در ثبت شرکتها متفاوت باشد پیغام خطا ظاهر میشود

نکته ۲: برای این فرم تصویر معرفی نامه نماینده و آگهی تاسیس و آگهی آخرین تغییرات روزنامه رسمی با فرمت jpg و با سایز کمتر از ۱۰۰ کیلو بایت لازم است.

نکته ۳: تصویر معرفی نامه نماینده باید در سربرگ شرکت و با امضای مدیر عامل و مهر شرکت تهیه شود ضمنا نماینده بهتر است از صاحبان امضاء شرکت باشد.

|                                                                                         | ايرانۍ<br>۲۵۶۸/753000                                                                                                | ۔<br>ملیت:                                                                         |
|-----------------------------------------------------------------------------------------|----------------------------------------------------------------------------------------------------|------------------------------------------------------------------------------------|
|                                                                                         | 1355/05/01                                                                                                    | دد منی<br>تاریخ تولد                                                               |
|                                                                                         | 09132141150                                                                                                    | تلفن همراه                                                                         |
|                                                                                         | مريم سادات                                                                                                    | نام (فارسی)                                                                        |
|                                                                                         | كاظمي جوشقاني                                                                                                    | نام خانوادگی (فارسی)                                                               |
|                                                                                         | No file chosen Choose File                                                                                           | تصوير معرفى نامه نماينده                                                           |
|                                                                                         | نمونه فرم معرفی نامه نماینده <mark>دریافت نمونه فایل</mark>                                                          |                                                                                    |
|                                                                                         |                                                                                                    | فایل باید در فرمت های png, jpeg, jpg باشد.<br>حداکثر اندازه 100 کیلو بایت می باشد. |
| ی است و نیازی به ارسال فیزیکی آن به مرکز صدورگواهی الکترولیکی میانی عام، نمی باشد.<br>ا | بارگذاری در زمان ثبت درخواست غیر حضوری گواهی الکترونیکی و ارائه به دفاتر ثبت نام صدور گواه                           | تذکر: نمونه فایلهای معرفی نامه تنها به منظور                                       |
|                                                                                         |                                                                                                    | لاعات سازمان                                                                       |
|                                                                                         |                                                                                                    |                                                                                    |
|                                                                                         | 10260350965                                                                                                    | شناسه ملی (11 رقمی)                                                                |
|                                                                                         | اعتبار کارکنان اداره کل امور اقتصادي و دارائي است                                                                    | نام ثبتی سازمان/شرکت (فارسی)                                                       |
| 15-00                                                                                   | شركت تعاوني · · · · · · · · · · · · · · · · · · ·                                                                    | نوع سازمان/شرکت                                                                    |
|                                                                                         | استان اختیاری : شهرستان اختیاری : بخش<br>مرکزی : شهر اختیاری حکیم ، کوچه<br>بازار کفاشها ، خیابان سیاه ، پلاک -153 . | آدرس                                                                               |
|                                                                                         | Etebar Karkonan ostan Esfahan                                                                                        | نام ثبتی سازمان/شرکت (انگلیسی)                                                     |
|                                                                                         |                                                                                                    | نام تجاری سازمان/شرکت (فارسی)                                                      |
|                                                                                         |                                                                                                    | نام تجاری سازمان/شرکت (انگلیسی)                                                    |
| www.Hesabdaru.Com                                                                       | غیر دولتی                                                                                                    | وضعیت مالکیت سازمان/شرکت                                                           |
| @HesabdaryCom                                                                           |                                                                                                    | واحد سازمانی                                                                       |
| (an esabada) com                                                                        |                                                                                                    | واحد سازمانی                                                                       |
|                                                                                         | No file chosen Choose File                                                                                           | واحد شارمانی                                                                       |
|                                                                                         | ( فایل باید در فرمت های png, jpeg, jpg باشد) - (حداکثر اندازه 100 کیلو بایت می باشد)                                 | تصویر آگهی تاسیس                                                                   |
|                                                                                         | No file chosen Choose File                                                                                           | تصویر آگهی آخرین تغییرات روزنامه رسمی                                              |
|                                                                                         | ( فایل باید در فرمت های png, jpeg, jpg باشد) - (حداکثر اندازه 100 کیلو بایت می باشد)                                 |                                                                                    |
| ثبت درخواست انصراف                                                                      |                                                                                                    |                                                                                    |
|                                                                                         |                                                                                                    |                                                                                    |

۱۱- پس از زدن دکمه ثبت درخواست وارد مرحله پرداخت شده و در نهایت کد رهگیری به شما اختصاص داده میشود.اکنون از منوهای سمت راست منوی لیست دفتر ثبت نام را مشاهده و یکی از مراکز را انتخاب و به همراه کد رهگیری و مدارک مربوط به معرفی نامه نماینده و آگهی تاسیس و آگهی آخرین تغییرات روزنامه رسمی جهت دریافت گواهی به مرکز مورد نظر مراجعه نمایید

| _                                                                                                   |                                                                                              |                | اصفهان                         | خوش آمديد                         |
|----------------------------------------------------------------------------------------------------|----------------------------------------------------------------------------------------------|----------------|--------------------------------|-----------------------------------|
|                                                                                                    | ر حضور در محل                                                                                | 🗆 دارای سرویس  |                                | حوس سید                           |
| مشاهده گر                                                                                           |                                                                                              |                | •                              | 🕫 خروج از پرتال                   |
|                                                                                                    | مات دفاتر ثبت نام                                                                            | مشخ            |                                |                                   |
|                                                                                                    | دفاتر ثبت نام: 60                                                                            | تعداد          |                                |                                   |
|                                                                                                    |                                                                                              |                |                                | وفايل                             |
|                                                                                                    | آدرس                                                                                         | تلفن           | نام دفتر ثبت نام               | ست گواهی الکترونیکی 🔹             |
| ، مهرداد - يلاك 126 - طبقه اول                                                                      | اصفهان - خیابان توحید مبانی - جنب خیابان                                                     | 031-362417     | ر استاد رسمی 81 اصفهان         | واست های صدور گواه ،              |
| نی)-بعد از خیابان 17 شهریور غربی                                                                    | نجف آباد-خ امام غربی-کوچه بوستان(آتش نشاز                                                    | 031-426450     | د-اصفهان 80                    |                                   |
| الحسنه امير المومنين (ع)-دفتر اسنادرسمي 96 دولت آباد                                                | برخوار-دولت آباد- بلوار طالقانی-بعد از چهارراه اباذر- طبقه فوقانی قرض                        | 031-458543     | صفهان 31                       | ر ببت نام                         |
| ید رضی)- مجتمع نقشینه-ط اول                                                                         | اصفهان-چهارراه رزمندگان-خیابان رباط دوم(س                                                    | 031-344225     | اسناد رسمی 183 اصفهان          | ه و پیگیری تیکت دفتر              |
| ﺎ. 1 ﺷﺮﻗﯽ- ﭖ 19                                                                                     | شاهین شهر- بلوار نظامی- فرعر                                                                 | 031-452481     | رسمى 104 شاھين شھر-اصفھان 04   | دفتر اسناد                        |
| ه زمزم -مجتمع کاویان                                                                                | اصفهان-چهارباغ بالا -روبروی شرکت                                                             | 031-362502     | ر اسناد رسمی 148 اصفهان        | داول دریافت گواهی الکترونیکی دفتر |
| وملک-نبش کوچه 21-مجتمع آریا-طبقه سوم                                                                | اصفهان-خيابان هشت بهشت غربي-حدفاصل چهارراه گلزار                                             | 031-326533     | ز استاد رسمی 380 اصفهان        | دفتر                              |
| طبقه 2- واحد 4 دفترخانه 378 اصفهان                                                                  | اصفهان-خیابان میر-چهارراه (آب 250) هلال احمر -o                                              | 03116628680-36 | ر اسناد رسمی 378 اصفهان        | دفتر                              |
| بمارستان شهيد اشرفى                                                                                 | خمینی شهر-خیابان بوعلی-مقابل ب                                                               | 031136779      | د رسمی 73 خمینی شهر-اصفهان 17  | دفتر اسناه                        |
| دی-نیش کوچه طبقه دوم                                                                                | اصفهان-خیابان نظرغربی-کوچه خداوره                                                            | 031-362934     | تر استاد رسمی 71 اصفهان 94     | دفت                               |
| به سنگ تراشهاي غربي(24)                                                                             | اصفهان- خيابان حكيم نظامي- نبش كوچ                                                           | 031-362833     | ر اسناد رسمی 316 اصفهان        | دفتر                              |
| مان تجاری سامان-طبقه اول-سمت راست                                                                   | فولاد شهر-بلوار شهید مطهری-بالاتر از بانک ملت-ساخت                                           | 031-526434     | اد رسمی 306 فولادشهر-اصفهان 40 | دفتراسنا                          |
| ې 7 شرقی-پلاك 4                                                                                     | شاهین شهر-خیابان عطار-فرعے                                                                   | 031-452529     | رسمی 226 شاهین شهر-اصفهان 00   | روا والمناد                       |
| تمان پیمان-طبقه اول-واحد شماره 4                                                                    | اصفهان-خيابان ارتش-کوچه شهيد مهرعليان-ساخ                                                    | 031162724      | ر اسناد رسمی 136 اصفهان        | ا 🖌 🥭 ا                           |
| بنیه ایلالیها-جنب کوچه شهید صلواتی-طبقه اول                                                         | اصفهان-خیابان ولی عصر-خیابان صغیر اصفهانی-مقابل حسی                                          | 03132291981-32 | ر اسناد رسمی 312 اصفهان 291983 | دفتر 🖌 🖌 دفتر                     |
| باختمان غزال-طبقه چهارم                                                                             | اصفهان-خیابان هشت بهشت غربی-س                                                                | 031-273681     | ر استاد رسمی 192 اصفهان        | دفتر 🚺 🌔 🖌 دفتر                   |
|                                                                                                    | خوانسار-بلوار معلم-جنب اداره ثبت- دف                                                         | 031-577922     | ناد رسمي 25 خوانسار-اصفهان 27  | دفتر اس                           |
| ىترخانە شمارە 25 خوانسار                                                                            |                                                                                              | 031-362424     | نتر اسناد رسمي 5 اصفهان 40     |                                   |
| ترخانه شماره 25 خوانسار<br>.ه (30)- دفتر اسناد رسمی شماره 5 اصفهان                                  | اصفهان-خیابان محتشم کاشاني- روبروی خیابان جمالزاد                                            |                |                                |                                   |
| ترخانه شماره 25 خوانسار<br>ه (30)- دفتر اسناد رسمی شماره 5 اصفهان<br>تمع بیمه کارآفرین طبقه 3-واحد1 | اصفهان-خیابان محتشم کاشانی- روبروی خیابان جمالزاد<br>کاشان-بلوار دانش-جنب مدرسه هاشم زاده-مج | 031-03155414   | کز آموزش بازرگانی کاشان        | ja ununu Hooghdamu @              |

| V                                                | IPImen - ورود 🗙 🛛 😵 Chargoon Didgah         | × ©                                                               | 🛇 🗙 دانلود                                                 | 🛛 🗴 لیست درخواست های صدور گواهی                                                                                        | IPImen - ورود X   🔇 CertP                                                    | rofileGuideForCSR.pdf ×                                                 | :   +                                                      | ✓ - □ >                                        |
|--------------------------------------------------|---------------------------------------------|-------------------------------------------------------------------|------------------------------------------------------------|----------------------------------------------------------------------------------------------------|------------------------------------------------------------------------------|-------------------------------------------------------------------------|------------------------------------------------------------|------------------------------------------------|
| $\leftrightarrow$ $\rightarrow$ G $\square$      | gica.ir/TotalCA/index.aspx?portal=MFPortal& | Page=78⟨=fa                                                       |                                                            |                                                                                                    |                                                                              |                                                                         |                                                            | ie 🛧 🗖 😩 🗄                                     |
| عمق موی دون را زند ویات طرز .<br>این منت مود چار |                                             |                                                                   |                                                            | General Intermediate                                                                                                   | e Certification Aut                                                          | hority                                                                  |                                                            | فالتوك والشريقين المتعال آفرين كم              |
|                                                  |                                             |                                                                   |                                                            |                                                                                                    |                                                                              |                                                                         |                                                            | ورود کاربران                                   |
|                                                  | ***                                         | ט:                                                                |                                                            | تاريخ از:                                                                                                    |                                                                              |                                                                         | کد رهگیری                                                  | مريم سادات كاظمي جوشفاني<br>خوش آمديد          |
| مشاهده گزارش                                     | ~                                           | همه                                                               |                                                            | وضعیت گواهی                                                                                                    | ~                                                                            | همه                                                                     | نوع صدور                                                   | 🖨 خروج از پرتال                                |
|                                                  |                                             |                                                                   |                                                            |                                                                                                    |                                                                              | نى ثبت نام                                                              | لیست درخواست های پیش<br>تعداد درخواست ها: 1                | منوی اصلی                                      |
| <b>X</b>                                         |                                             |                                                                   |                                                            |                                                                                                    |                                                                              |                                                                         |                                                            | خانه<br>مدادش د مفادا                          |
|                                                  |                                             |                                                                   |                                                            |                                                                                                    |                                                                              |                                                                         |                                                            | ویرایس پروفاین<br>ثبت درخواست گواهی الکترونیکی |
|                                                  | ب شاهده خطور ک                              | دون پرداختن هزینه ٔ ثبت نمایید.<br>انتقال محمد انساد درخواست. دار | د. میتوانید یک درخواست جدید "ب<br>د ده گذشته میداخت آنادین | به نوع گواهی را اشتباه ثبت کرده و وجه آن را پرداخت نموده اید<br>اماه " . د. متقد "مفصرت داده ت" . مرط به د. فعاست مدید | کاربر گرامی؛ چنانچ<br>میری د مارید به "بیست د میاست ماد .                    |                                                                         |                                                            | لیست درخواست های صدور گواهی                    |
|                                                  | ا مسطدة حواهيد ترد.                         | النقال وجه <b>از شایر درخواشت ش</b> ار م<br>بابجا نمایید.         | وجه پرداختی را بین درخواست ها ·                            | واهی ، در سول وقعیت پرداخت مربوط به درخواست جدید<br>با انتخاب گزینه "انتقال وجه از سایر درخواست ها" میتوانید           | سپس با مراجعه به الیست درخواست های ا                                         |                                                                         |                                                            | لیست دفاتر ثبت نام                             |
|                                                  |                                             |                                                                   |                                                            |                                                                                                    |                                                                              |                                                                         |                                                            | سامانه ثبت و پیگیری تیکت                       |
|                                                  |                                             |                                                                   |                                                            |                                                                                                    |                                                                              | ای گواهی                                                                | معرفى وضعيت ه                                              | راهنما                                         |
|                                                  |                                             |                                                                   |                                                            |                                                                                                    |                                                                              | عتبر و قابل استفاده می باشد                                             | <ul> <li>معتبر: گواهی مع</li> </ul>                        | سوالات متداول دریافت گواهی الکترونیکی          |
|                                                  |                                             |                                                                   |                                                            | ِ هویت بارگذاری شده، به دفتر ثبت نام مراجعه شود                                                                        | ست می باشد. جهت صدور گواهی با مدارک احراز<br>بت ه قابا ، استفاده نمی باشد    | در نگردیده است و در مرحله درخواه<br>ه درخواست متقاضی ابطال شده اس       | <ul> <li>صادرنشدہ: صاد</li> <li>ایطال: گواہد یہ</li> </ul> |                                                |
|                                                  |                                             | ه مجدد قابل صدور میباشد.                                          | ا <b>شد</b> . این گواهی بدون پرداخت هزین                   | وضعیت پذیرش نشده قرار خواهد گرفت و قابل استفاده نمی با                                                                 | تبت نام تائید نهایی نگردد، گواهی صادر شده در                                 | چنانچه فرایند صدور گواهی در دفتر                                        | <ul> <li>پذیرش نشده: </li> </ul>                           |                                                |
|                                                  |                                             |                                                                   |                                                            | الامارية وباريت                                                                                                    | - <b>Če</b> - <b>S</b> - Ali e - I, Al <sup>2</sup>                          | <b>ست:</b><br>مرد شرایی میگراهی از با به مرارانه                        | معرفی نوع درخواه                                           |                                                |
|                                                  |                                             |                                                                   |                                                            | الجام شده اشت.                                                                                                    | ببت درخواست متفاضیان و دریافت تد رهدیری<br>وری از طریق سامانه انجام شده است. | ی درخواست تواطی از طریق سامانه<br>ر <b>ی:</b> تمدید گواهی به صورت غیرحض | <ul> <li>تمدید غیرحضور</li> </ul>                          | CO 200                                         |
|                                                  |                                             |                                                                   |                                                            | ر ثبت نام انجام شده است.                                                                                               | جعه شده و کلیه فرآیند صدور گواهی توسط دفات                                   | دریافت گواهی به دفاتر ثبت نام مرا                                       | <ul> <li>حضوری: جهت</li> </ul>                             |                                                |
|                                                  |                                             |                                                                   |                                                            |                                                                                                    |                                                                              |                                                                         |                                                            |                                                |
| دانلود کواهی                                     | تاريخ صدور وضعيت پرداخت                     | وضعيت كواهى                                                       | تاريخ تبت<br>درخواست                                       | نوع کواهی                                                                                                    |                                                                              | یش / کد رهگیری<br>ئیات                                                  | حدف ويراي<br>جزأ                                           |                                                |
| ⊻                                                | J4                                          | معتبر                                                             | 1401/12/03<br>13:9:52 -                                    | رسازمانی وابسته به غیردولت با اعتبار یک سال                                                                            | گواهی مه                                                                     | E                                                                       |                                                            | www.Hesabdary.Com                              |
|                                                  |                                             |                                                                   |                                                            |                                                                                                    |                                                                              |                                                                         |                                                            | @HesabdaryCom                                  |
|                                                  |                                             | ر سامانه تیکت مطرح بفرمایید                                       | 0219101702) و یا از طریق ثبت ه                             | کاربر گرامی ابهامات و سوالات خود را با مرکز تماس به شماره (20                                                          | · · · · · · · · · · · · · · · · · · ·                                        |                                                                         |                                                            |                                                |
|                                                  |                                             |                                                                   |                                                            |                                                                                                    |                                                                              |                                                                         |                                                            | 09-02 ka =                                     |
|                                                  |                                             |                                                                   |                                                            |                                                                                                    |                                                                              |                                                                         |                                                            | م ⊄») انه (۲۰۱۷۲۰۰ فا (۲۰                      |

۱۲- پس از مراجعه به دفاتر ذکر شده و تایید گواهی توسط کاربر دفترخانه ، در قسمت **لیست درخواست های صدور گواهی** می توانید گواهی خود را دانلود نمایید.

|   | Open                                                              |   |
|---|-------------------------------------------------------------------|---|
|   | Install Certificate                                               |   |
|   | 7-Zip                                                             | > |
|   | CRC SHA                                                           | > |
|   | 👔 Edit with Notepad++                                             |   |
|   | Select Left File for Compare                                      |   |
| 6 | Share                                                             |   |
|   | Open with                                                         |   |
|   | Add to archive                                                    |   |
|   | 📱 Add to "Etebar Karkonan ostan Esfahan [Stamp].rar"              |   |
|   | Compress and email                                                |   |
|   | Compress to "Etebar Karkonan ostan Esfahan [Stamp].rar" and email |   |
|   | Scan with Padvish Antivirus                                       |   |
|   | Restore previous versions                                         |   |
|   | Send to                                                           | > |
|   | Cut                                                               |   |
|   | Сору                                                              |   |
|   | Create shortcut                                                   |   |
|   | Delete                                                            |   |

۱۳- بر روی فایل دانلود شده در مرحله قبل کلیک راست موس را بفشارید و گزینه Install Certificate را انتخاب نمایید.

۱۴- در فرم نمایش داده شده دکمه Open را انتخاب نمایید.

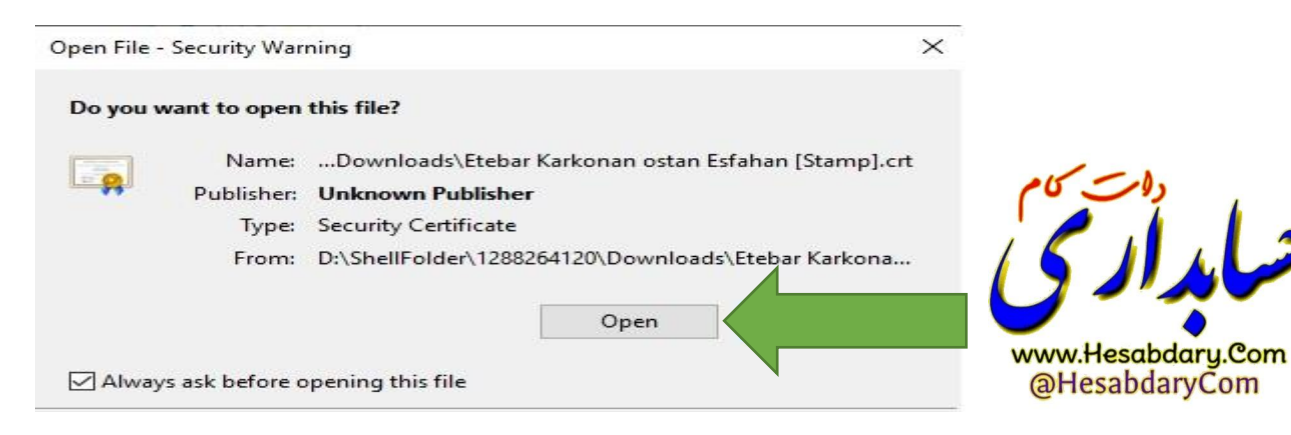

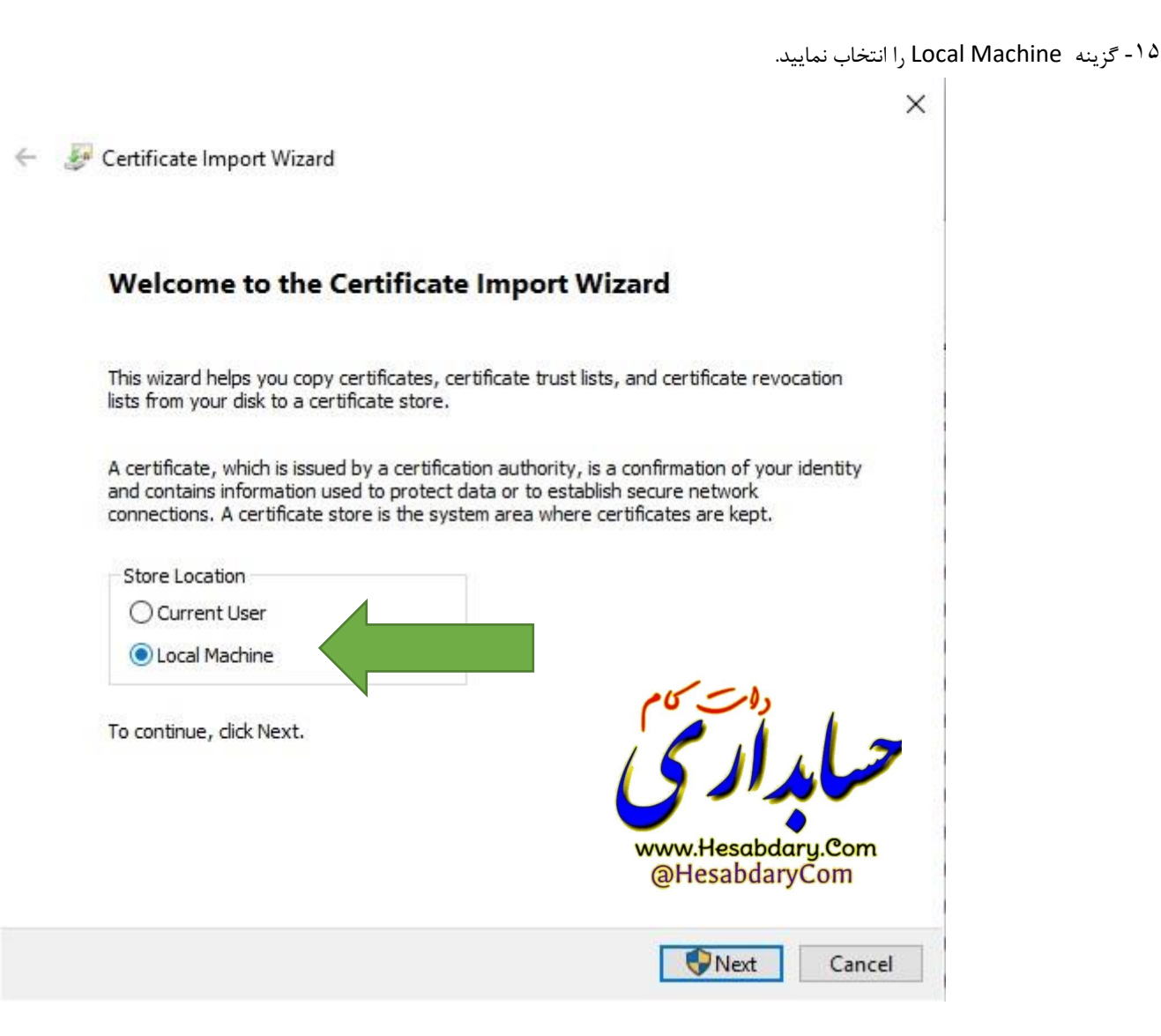

۱۶- گزینه place all certificates in the following store را انتخاب نمایید سپس با زدن دکمه Browes از فرم نمایش داده شده پوشه Trusted Device را انتخاب نموده و دکمه OK را بزنید.سپس دکمه Next را زده و در فرم بعدی نمایش داده شده در فرم بعدی نمایش داده شده دکمه Sinish را بزنید.

| 🗲 🛛 🛃 Certificate Import Wizard                                                                                                    |                                               |
|----------------------------------------------------------------------------------------------------|-----------------------------------------------|
| Certificate Store<br>Certificate stores are system areas where certificates are kept.                                                                                                    |                                               |
| Windows can automatically select a certificate store, or you can specify a location for<br>the certificate.<br>Automatically select the certificate store based of the type of certificate<br>Place all certificates in the following store<br>Certificate store:<br>Browse | Select the certificate store you want to use. |
| www.Hesabdary.Com<br>@HesabdaryCom                                                                                                    | OK Cancel                                     |
| Next Cancel                                                                                                    |                                               |

| Cont Cont Starte Invent Winned                           | ×      |
|----------------------------------------------------------|--------|
| Ser Certificate import wizard                            |        |
| Completing the Certificate Import W                      | lizard |
| The certificate will be imported after you click Finish. |        |
| You have specified the following settings:               |        |
| Certificate Store Selected by User Enterprise Trust      |        |
| Content                                                  |        |
|                                                          |        |
|                                                          |        |
|                                                          |        |
|                                                          | 10     |
|                                                          |        |
|                                                          |        |
|                                                          |        |
|                                                          | Finish |
| 25-1                                                     |        |
|                                                          |        |
|                                                          |        |
|                                                          |        |
| www.Hesabdary.Com                                        |        |

۱۷- منوی استارت ویندوز را انتخاب و در قسمت جستجو عبارت cer را تایپ نمایید از برنامه های فیلتر شده Manage Computer certificates را انتخاب نمایید.

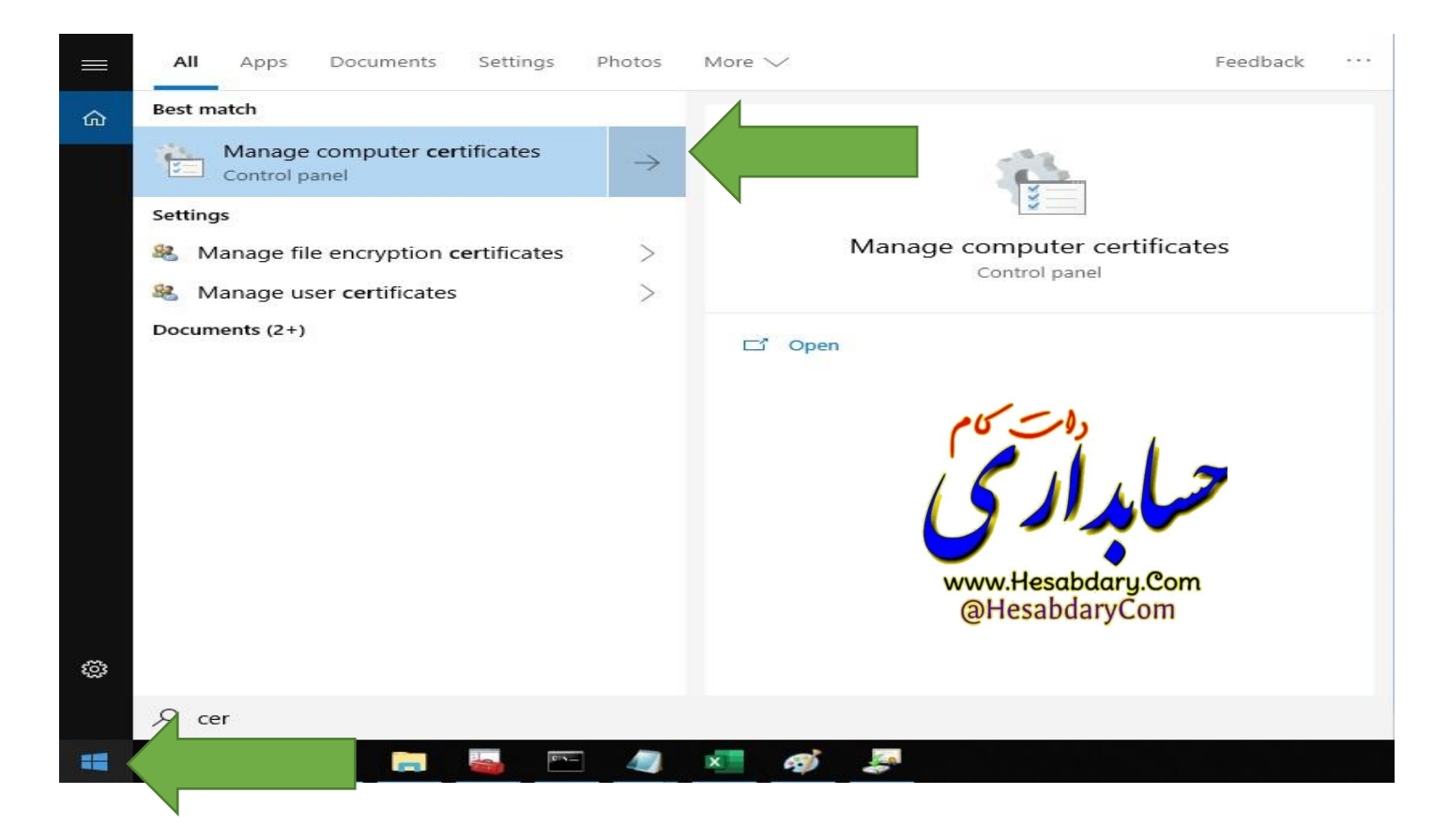

۱۸-در صفحه باز شده فولدر personal را انتخاب نمایید در قسمت سمت راست گواهی شما قابل مشاهده است.

🖀 certIm - [Certificates - Local Computer\Trusted Devices\Certificates]

File Action View Help

# 🗢 🔿 🙋 📰 🖌 🖬 🗙 🖼 🛃 🖬

| 🙀 Certificates - Local Computer    | Issued To                     | Issued By                       | Exp ration Date | Intended Purposes    |
|------------------------------------|-------------------------------|---------------------------------|-----------------|----------------------|
| > 🧮 Personal                       | Etebar Karkonan ostan Esfahan | General Governmental Intermedia |                 | ent Authentication   |
| > 📔 Trusted Root Certification Au  |                               | ocneral oovernmental mermeatal  |                 | in Addicine addition |
| > 📔 Enterprise Trust               |                               |                                 |                 |                      |
| > 📔 Intermediate Certification Au  |                               |                                 |                 |                      |
| > In Trusted Publishers            |                               |                                 |                 |                      |
| > Intrusted Certificates           |                               |                                 |                 |                      |
| > Initial-Party Root Certification |                               |                                 |                 |                      |
| > 🧾 Trusted People                 |                               |                                 |                 |                      |
| > Client Authentication Issuers    |                               |                                 |                 |                      |
| > Preview Build Roots              |                               |                                 |                 |                      |
| > 🚞 Test Roots                     |                               |                                 |                 |                      |
| > 🦳 Other People                   |                               |                                 |                 |                      |
| SIM Certification Authorities      |                               |                                 |                 |                      |
| > 📔 Homegroup Machine Certific     |                               |                                 |                 |                      |
| > 📔 Remote Desktop                 |                               |                                 |                 |                      |
| > 🧾 Certificate Enrollment Reque:  |                               |                                 |                 |                      |
| Smart Card Trusted Roots           |                               |                                 |                 |                      |
| ✓ Invited Devices                  |                               |                                 |                 |                      |
| 🚞 Certificates                     |                               |                                 |                 |                      |
| > 📔 Windows Live ID To ten Issuer  |                               |                                 |                 |                      |
| > 📔 WindowsServerUpdateService     | are - A                       |                                 |                 |                      |
|                                    |                               | 4                               |                 |                      |
|                                    |                               | 2                               |                 |                      |
|                                    |                               |                                 |                 |                      |
|                                    |                               | -                               |                 |                      |
|                                    | www.Hesabdary                 | .Com                            |                 |                      |
|                                    | @HesabdaryC                   | om                              |                 |                      |

۱۹- برروی گواهی خود دو بار کلیک نمایید. سربرگ Detail را انتخاب نموده و دکمه Copy to File را بزنید.

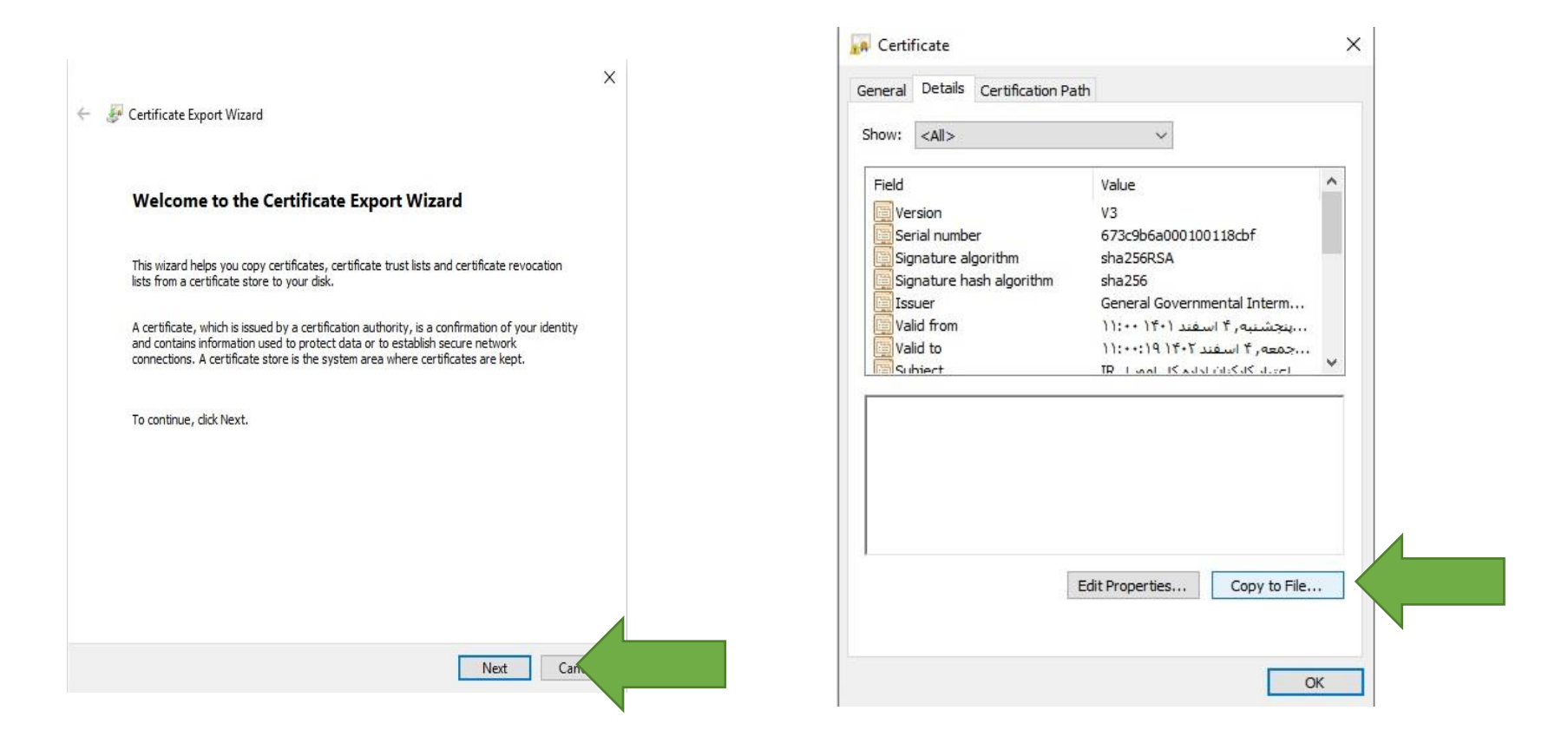

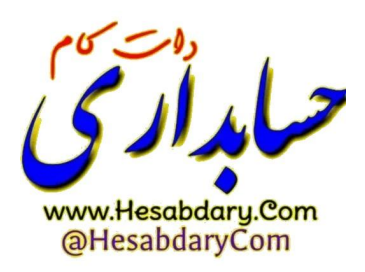

Х

← 🖉 Certificate Export Wizard

#### Export File Format

Certificates can be exported in a variety of file formats.

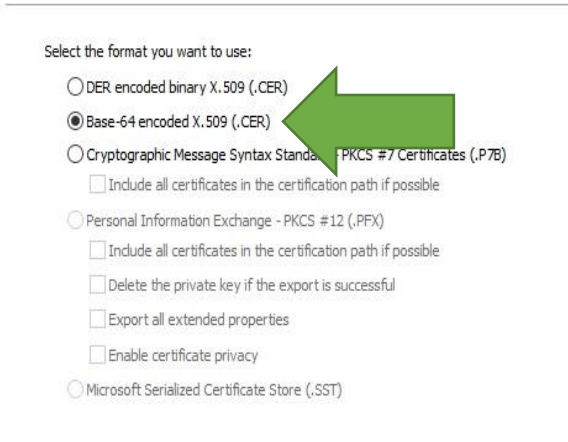

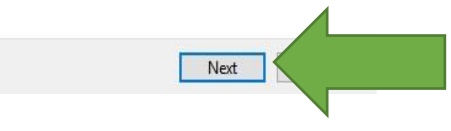

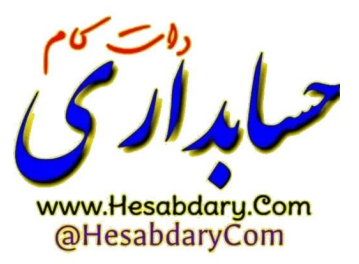

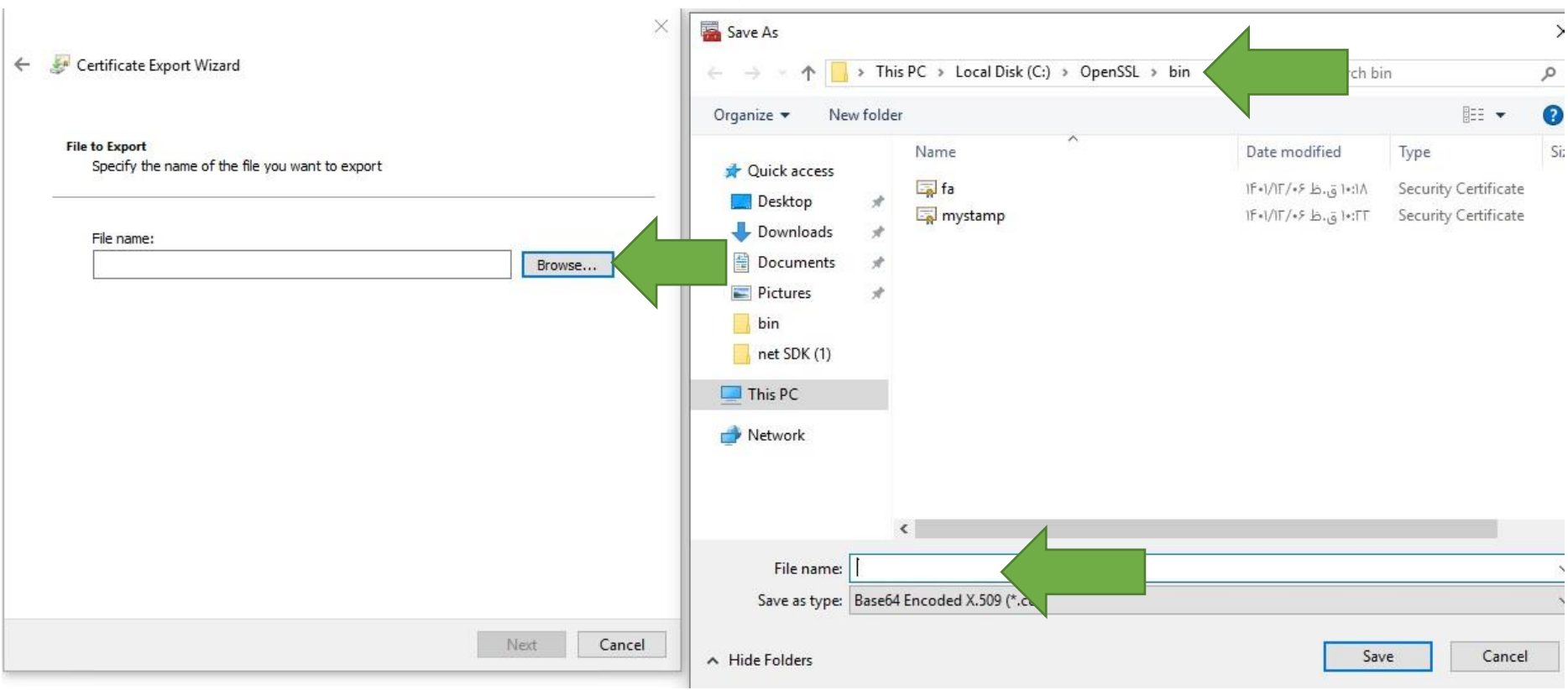

۲۰- پس از زدن دکمه Browse مسیر C:\Openssl\bin را انتخاب نموده و در قسمت نام فایل mystamp وارد نموده و دکمه Save را بزنید.

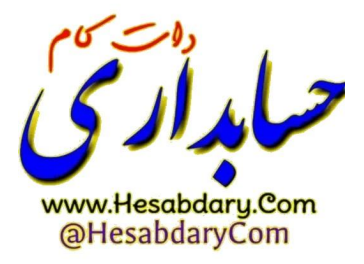

۲۱- دکمه Finish را بزنید.

 $\times$ 

🗧 🐓 Certificate Export Wizard

## **Completing the Certificate Export Wizard**

You have successfully completed the Certificate Export wizard.

You have specified the following settings:

| File Name                                          | C:\OpenSSL\bin\test.cer       |  |
|----------------------------------------------------|-------------------------------|--|
| Export Keys                                        | No                            |  |
| Include all certificates in the certification path | No                            |  |
| File Format                                        | Base64 Encoded X.509 (*.cer)  |  |
| hieromat                                           | Dase04 Li icodea X.303 ( .cei |  |
|                                                    |                               |  |
|                                                    |                               |  |
|                                                    |                               |  |

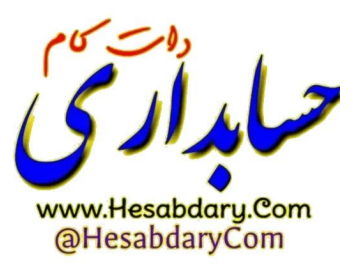

| Finish Cancel |  |
|---------------|--|

۲۲- از مسیر c:\openssl\bin اپلیکیشن openssl را اجرا نمایید

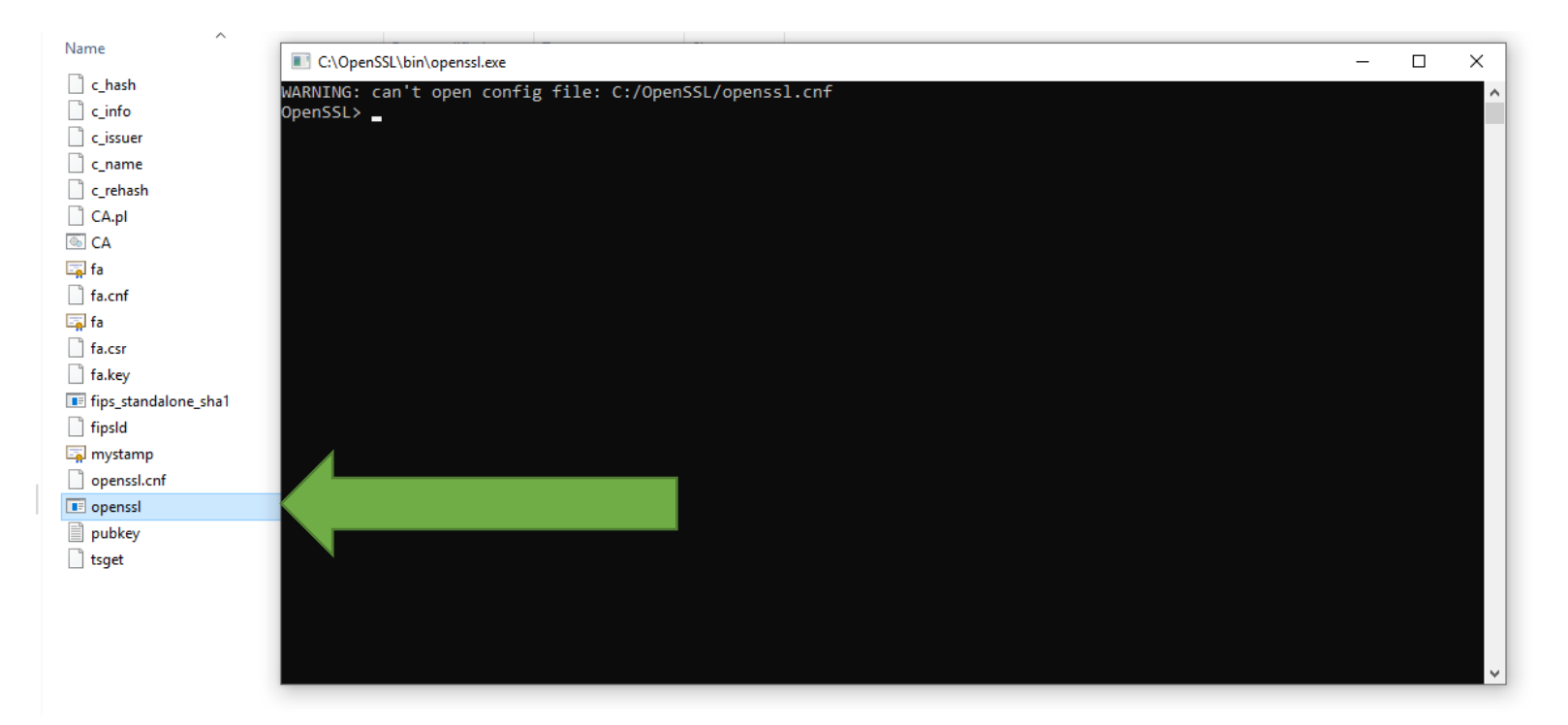

در خط فرمان دستور زیر را کپی نموده و با زدن دکمه اینتر اجرا نمایید.

x509 -pubkey -noout -in mystamp.cer > pubkey.txt

پس از اجرای دستورات یک فایل با نام pubkey.txt در پوشه c:\openssl\bin ایجاد میگردد.

فایل اشاره شده در مرحله قبل را در کارپوشه مؤدیان مالیاتی بارگذاری نمایید.

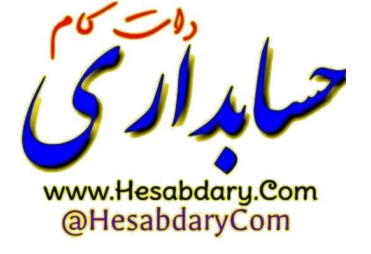

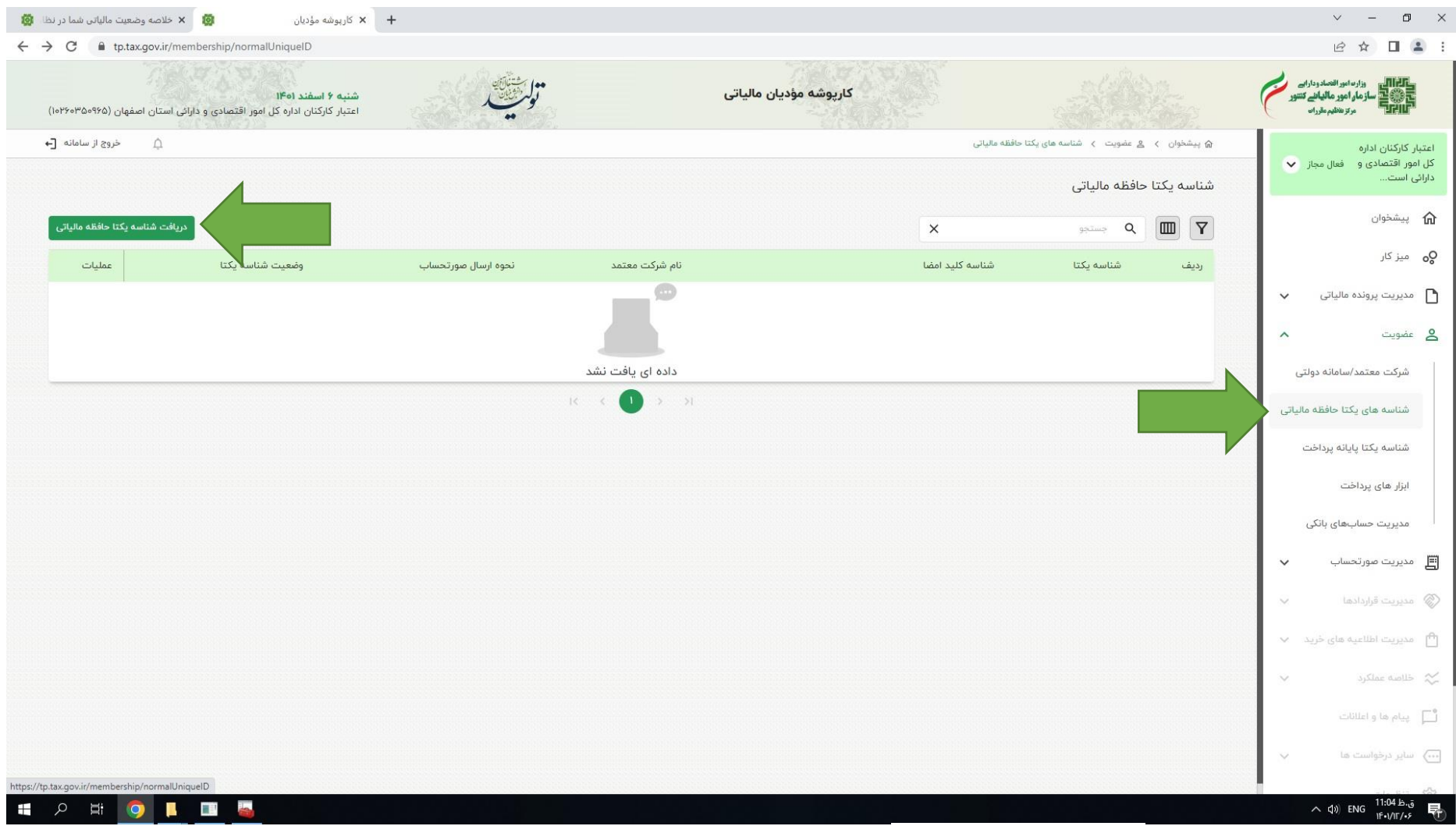

۲۳ - وارد کارپوشه خود شوید در منوی عضویت زیر منوی شناسه های یکتا حافظه مالیاتی را انتخاب نموده دکمه دریافت شناسه یکتا حافظه مالیاتی را بزنید.

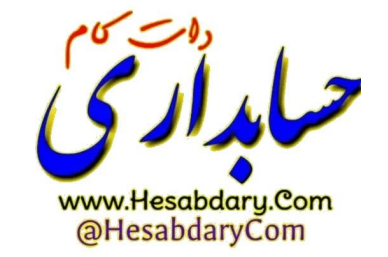

۲۴- نحوه ارسال صورتحساب را انتخاب نمایید.

|                                               | UniqueiD/add                                 |                                                          |                                               |                                            |                        |                           | e 🕯 🛛                                                                         |
|-----------------------------------------------|----------------------------------------------|----------------------------------------------------------|-----------------------------------------------|--------------------------------------------|------------------------|---------------------------|-------------------------------------------------------------------------------|
| امور اقتصادی و دارائی استان اصفهان (۴۶۰۳۵۰۹۶۵ | شنبه ۶ اسفند ۱۴۰۱<br>اعتبار کارکنان اداره کل | ور المقال                                                | كارپوشه مؤديان مالياتی                        |                                            |                        | دارانہ<br>سے کنتبور<br>ان | وزارت امور اقتصادود<br>الجول ساز مار امور ماليان<br>الجول<br>مرتز تنظيم مقررا |
| لِ خروج از سامانه                             |                                              |                                                          |                                               | افزودن                                     | ۵ پیشخوان ک  عضویت ک ک |                           | ئاركتان اداره                                                                 |
|                                               |                                              |                                                          |                                               |                                            |                        | باز 👻                     | اقتصادی و فعال مج<br>ست                                                       |
|                                               |                                              |                                                          |                                               |                                            |                        |                           | شخوان                                                                         |
|                                               |                                              |                                                          |                                               | • • • • • • • • • • • • • • • • • • • •    | •                      |                           | ز کار                                                                         |
| دریافت شناسه یکتا                             | پایانه تایید نهایی                           | :اخت به شناسه یکتا 💿 اطلاعات حافظه مالیاتی و<br>فروشگاهی | تعیین شعب مرتبط با شناسه یکتا تخصیص ابزار پرد | ساب تعیین کلید عمومی امضا حافظه            | تعيين نحوه ارسال صورتح | ~                         | ریت پرونده مالیاتی                                                            |
|                                               |                                              |                                                          |                                               | رتحساب را انتخاب کنید .                    | نحوه ارسال صو          | ^                         | ويت                                                                           |
|                                               |                                              |                                                          |                                               |                                            |                        | ولتى                      | کت معتمد/سامانه دو                                                            |
|                                               | 200                                          | -0,<br>,                                                 |                                               | G                                          | 💿 توسط مود             | ، مالیاتی                 | سه های یکتا حافظه                                                             |
|                                               | $\int \int$                                  |                                                          | ید مودی                                       | لت معتمد / سامانه های دولتی - با کل        | نوسط شر                | نت                        | اسه یکتا پایانه پرداخ                                                         |
|                                               |                                              |                                                          |                                               |                                            |                        |                           | ر های پرداخت                                                                  |
|                                               | www.Hes                                      | sabdary.Com                                              | ید سرخت معتمد / سامانه های دولتی              | نت معتمد / سامانه های دولتی - با <u>کل</u> | نوسط سر                | لی                        | یریت حسابهای بانک                                                             |
| < قَبَلَى العَدى >                            | @Hesa                                        | bdaryČom                                                 |                                               |                                            | انصراف                 | ~                         | يت صورتحساب                                                                   |
|                                               |                                              |                                                          |                                               |                                            |                        | ~                         | یت قراردادها                                                                  |
|                                               |                                              |                                                          |                                               |                                            |                        | يد ٧                      | ریت اطلاعیه های خر                                                            |
|                                               |                                              |                                                          |                                               |                                            |                        | ~                         | سة عملكرد                                                                     |
|                                               |                                              |                                                          |                                               |                                            |                        |                           | م ها و اعلانات                                                                |
|                                               |                                              |                                                          |                                               |                                            |                        | ~                         | ر درخواست ها                                                                  |

۲۵- در صورت انتخاب گزینه های توسط مودی یا توسط شرکت معتمد/سامانه های دولتی- با کلید مودی در این مرحله میبایست فایل ساخته شده در مرحله ۲۲ را انتخاب نمایید. نکته در صورت انتخاب گزینه توسط شرکت معتمد/سامانه های دولتی- با کلید شرکت معتمد/سامانه های دولتی به صورت خودکار به مرحله ۲۹ ارسال خواهید شد.

| مؤدیان 🛛 👸 🗙 خلاصه وضعیت مالیاتی شما در نظا                                 | × كارپوشە ،                                                             |                                                                          |                                    | ~ - O X                                     |
|-----------------------------------------------------------------------------|-------------------------------------------------------------------------|--------------------------------------------------------------------------|------------------------------------|---------------------------------------------|
| → C 🔒 tp.tax.gov.ir/membership/normalUniqueID/a                             | add                                                                     |                                                                          |                                    | 🖻 🏚 🖬 😩 i                                   |
| سفند (۱۴۹<br>کنان اداره کل امور اقتصادی و دارانی استان اصفهان (۱۰۲۶۰۳۵۰۹۶۵) | مور شتیتران<br>لوگرشتینی<br>اعتبار کارک                                 | كارپوشە مۇديان مالياتى                                                   |                                    | دارم امور مالهانی تصور الم                  |
| ∆ خروج از سامانه [←                                                         |                                                                         |                                                                          | ۵ پیشخوان > ۵ عضویت > ۰۰۰ > افزودن | اعتبار كاركنان اداره                        |
|                                                                             |                                                                         |                                                                          |                                    | کل امور اقتصادی و فعال مجاز 💙<br>دارائی است |
|                                                                             |                                                                         |                                                                          |                                    | پيشخوان 🏠                                   |
|                                                                             | 0 0                                                                     |                                                                          | ~                                  | <b>ې</b> ه ميز کار                          |
| هایی دریافت شناسه یکتا                                                      | رداخت به شناسه یکتا اطلاعات حافظه مالیاتی و پایانه تایید نړ<br>فروشگاهی | تعیین کلید عمومی امضا حافظه تعیین شعب مرتبط با شناسه یکتا تخصیص ابزار پر | تعيين نحوه ارسال صورتحساب          | مدیریت پرونده مالیاتی 🗸                     |
|                                                                             |                                                                         |                                                                          |                                    | ے عضویت                                     |
|                                                                             |                                                                         | ه را بارگذاری کنید.                                                      | لطفا كليد عمومى امضا حافظ          | شرکت معتمد/سامانه دولتی                     |
|                                                                             |                                                                         |                                                                          | بارگذاری فایل                      | شناسه های یکتا حافظه مالیاتی                |
| 0 ×                                                                         |                                                                         |                                                                          |                                    | شناسه یکتا پایانه پرداخت                    |
|                                                                             | Open     A     This DC > Local Disk (C) > Open                          | cet - Liu Rt Casrch kin                                                  |                                    | ابزار های پرداخت                            |
| < قبلی جعدی >                                                               | Organize - New folder                                                   |                                                                          | اتصراف                             | City also done course                       |
|                                                                             | A Name Name                                                             | Date modified Type Size                                                  |                                    | سیریت حسابهای بانتی                         |
|                                                                             | Desktop *                                                               | in the polyment                                                          |                                    |                                             |
|                                                                             | Documents 🖈                                                             | BE                                                                       |                                    | 1-1                                         |
|                                                                             | net SDK (1)                                                             | GI                                                                       | 1                                  | روت کام                                     |
|                                                                             | 3D Objects                                                              | N                                                                        | 1                                  |                                             |
|                                                                             |                                                                         | > ni *                                                                   |                                    | 7 11 11                                     |
|                                                                             | File name: pubkey                                                       |                                                                          |                                    | V A A A A A A A A A A A A A A A A A A A     |
|                                                                             |                                                                         |                                                                          |                                    |                                             |

۲۶- شعب مرتبط را انتخاب نمایید

| 🗙 كارپوشه مؤديان 🕺 🗙 خلاصه وضعيت مالياتي شما در نظا 🔯                                                | +                                                           |                                                                     |                                         | ~ - 0 ×                                                                   |
|----------------------------------------------------------------------------------------------------|-------------------------------------------------------------|---------------------------------------------------------------------|-----------------------------------------|---------------------------------------------------------------------------|
|                                                                                                    |                                                             |                                                                     |                                         | e 🖈 🛛 😩 :                                                                 |
| <b>شنبه ۶ اسفند (۱۴۵</b><br>اعتبار کارکنان اداره کل امور اقتصادی و دارانی استان اصفهان (۱۹۴۶۵٬۳۵۹۶۵) | تولى متلك<br>تولى متلك<br>مو                                | كارپوشە مۇديان مالياتى                                              |                                         | وزار مادور المتعاد وداراس<br>ساز ماد امور ماليان تسور<br>مرتو هنايم عدرات |
| ← خروج از سامانه [+                                                                                  |                                                             |                                                                     | الا پیشخوان > گ عضویت > > افزودن        | اعتبار کارکنان اداره<br>کل امور اقتصادی و فعال مجاز ✔<br>دارائی است       |
|                                                                                                    |                                                             |                                                                     |                                         | 🟠 پیشخوان                                                                 |
|                                                                                                    |                                                             | ······ • •                                                          | · ~                                     | <b>♀</b> ہ میز کار                                                        |
| تایید نهایی دریافت شناسه یکتا                                                                        | خت به شناسه یکتا اطلاعات حافظه مالیاتی و پایانه<br>فروشگاهی | ومی امضا حافظه تعیین شعب مرتبط با شناسه یکتا تخصیص ابزار پردا       | تعیین نحوه ارسال صورتحساب تعیین کلید عم | 🗸 مدیریت پرونده مالیاتی                                                   |
|                                                                                                    |                                                             |                                                                     |                                         | ی عضویت ۸                                                                 |
|                                                                                                    |                                                             |                                                                     | نطقا یک یا چند دد پستی را انتخاب دنید.  | شرکت معتمد/سامانه دولتی                                                   |
|                                                                                                    |                                                             | آدرس                                                                | 🔽 کد پستی                               | شناسه های یکتا حافظه مالیاتی                                              |
|                                                                                                    | ن اصفهان پلاک ۱ طبقه ۱ واحد ۳                               | میدان امام حسین خیابان سپاه ساختمان اداره کل امورمالیاتی استا<br>اخ | A164751161                              | شناسه يكتا پايانه پرداخت                                                  |
|                                                                                                    |                                                             |                                                                     |                                         | ابزار های پرداخت                                                          |
| < قبلی جعدی >                                                                                        |                                                             |                                                                     | اتصراف                                  | مدیریت حسابهای بانکی                                                      |
| 15-                                                                                                  | 0,                                                          |                                                                     |                                         | 🚽 مدیریت صورتحساب 🗸                                                       |
|                                                                                                    | 1.1 2                                                       |                                                                     |                                         | 📎 مدیریت قراردادها 🗸                                                      |
|                                                                                                    |                                                             |                                                                     |                                         | 🔴 مدیریت اطلاعیه های خرید 🗸                                               |
|                                                                                                    |                                                             |                                                                     |                                         | 🛠 خلاصه عملکرد. 🗸                                                         |
| www.Heso<br>@Hesab                                                                                   | abdary.Com<br>daryCom                                       |                                                                     |                                         | 🗖 پیام ها و اعلانات                                                       |
|                                                                                                    |                                                             |                                                                     |                                         | 🗤 سایر درخواست ها 🗸                                                       |
| - P 時 🧿 🖡 🔳 🍓 🐗 🦛                                                                                    |                                                             |                                                                     |                                         | ق.ظ 11:06 ق.ط<br>۱۴۰۰/۱۲/۰۶ ₹                                             |

| کا تک تک تک کی بالد اور اور افترانی تکی کی بالد اور اور افترانی تکی کی بالد اور اور افترانی تکی کی بالد اور اور افترانی تکی بالد اور اور اور اور اور اور اور اور اور اور                                                                                             |
|----------------------------------------------------------------------------------------------------|
| عتبار کارگنان اداره<br>کل امور اقتصادی و فعال مجاز ✓<br>می بیشخوان<br>میز کار<br>میز کار<br>میز کار<br>عمیریت پرونده مالیاتی ↓<br>ع عفویت<br>مویویت می اعماد مالیاتی تخصی<br>لطفا یک یا چند ابزار پرداخت به شناسه یکتا حافظه مالیاتی تخصی<br>شرکت معتمد/سامانه دولتی |
| کی بیشخوان<br>اه میز کار<br>] مدیریت پرونده مالیاتی ب<br>] مدیریت پرونده مالیاتی ب<br>]<br>] عضویت ^<br>] عضویت معتمد/سامانه دولتی                                                                                                    |
| م میز کار<br>مدیریت پرونده مالیاتی<br>معمویت<br>معمویت<br>شرکت معتمد/سامانه دولتی                                                                                                    |
| مدیریت پرونده مالیاتی        تعیین نحوه ارسال صورتحساب تعیین کلید عمومی امضا حافظه تع       تعیین نحوه ارسال صورتحساب تعیین کلید عمومی امضا حافظه مالیاتی تخصی      شکت معتمد/سامانه دولتی                                                                           |
| ، عضویت <b>^</b> لطفا یک یا چند ابزارپرداخت به شناسه یکتا حافظه مالیاتی تخصی<br>شرکت معتمد/سامانه دولتی                                                                                                    |
| شرکت معتمد/سامانه دولتی                                                                                                    |
| 🗖 شماره سوئيچ پرداخت                                                                                                    |
| شناسه های یکتا حافظه مالیاتی<br>شناسه یکتا پایانه پرداخت<br>ابزار های پرداخت                                                                                                    |
| مديريت حساب هاى بانكى                                                                                                    |
| مدیریت مورتحساب 🗸 🔰 انصراف                                                                                                    |
| ا مدیریت قراردادها 🗸 🗸 🗸 🗸 🗸                                                                                                    |
| مدیزیت اطلاعیه های فرید 🗸                                                                                                    |
| bdaryCom معاکرد ۲                                                                                                    |
| ] پيام ها واغلقات                                                                                                    |
| 🗴 سایر درخواست ها 🗸                                                                                                    |
|                                                                                                    |

۲۷- ابزار پرداخت را انتخاب نمایید. دقت کنید انتخاب ابزار پرداخت اختیاری است و در صورتی که ابزار پرداخت ندارید میتوانید دکمه بعدی را بزنید.

| C  tp.tax.gov.ir/membership/normalUniqueID/add                                             |                                                          |                                                                          |                                         | 6 🕁 🛛 🛓                                                                       |
|--------------------------------------------------------------------------------------------|----------------------------------------------------------|--------------------------------------------------------------------------|-----------------------------------------|-------------------------------------------------------------------------------|
| شنبه ۶ اسفند ۱۴۰۱<br>اعتبار کارکنان اداره کل امور اقتصادی و دارانی استان اصفهان (۲۶۰۳۵۰۶۹۵ |                                                          | كارپوشه مؤديان مالياتی                                                   |                                         | وزاد امور المحادودان<br>المحقق<br>سازمار امور مالياني تسور<br>مرتو نظيم طوران |
| ل خروج از سامانه                                                                           |                                                          |                                                                          | ای پیشخوان کا 💄 عضویت کا افزودن         | یار کارکنان اداره<br>امور اقتصادی و فعال مجاز 👽<br>بی است                     |
|                                                                                            |                                                          |                                                                          |                                         | پیشخوان                                                                       |
| 0                                                                                          | •                                                        | v v v                                                                    | <i>✓</i>                                | میز کار                                                                       |
| تایید نهایی دریافت شناسه یکتا                                                              | به شناسه یکتا اطلاعات حافظه مالیاتی و پایانه<br>فروشگاهی | مومی امضا حافظه       تعیین شعب مرتبط با شناسه یکتا   تخصیص ابزار پرداخت | تعیین نحوه ارسال صورتحساب تعیین کلید ع  | مدیریت پرونده مالیاتی 🗸                                                       |
|                                                                                            |                                                          | فروشگاهی را وارد کنید. ( اختیاری )                                       | لطفا اطلاعات حافظه مالیاتی و پایانه های | عضویت ۸                                                                       |
|                                                                                            |                                                          |                                                                          | مشخصات حافظه مالياتى                    | شرکت معتمد/سامانه دولتی                                                       |
|                                                                                            | Tulle alkèle. Lu                                         | The ability for:                                                         | T lla diòle. Il un                      | شناسه های یکتا حافظه مالیاتی                                                  |
|                                                                                            | <u>مەن مەيتە مەرباي</u>                                  | لوع حققه شيدی                                                            | شرین خطه سیدی                           | شناسه یکتا پایانه پرداخت                                                      |
|                                                                                            |                                                          |                                                                          |                                         | ابزار های پرداخت                                                              |
|                                                                                            |                                                          |                                                                          | مشخصات پایانه های فروشگاهی              | مدیریت حسابهای بانکی                                                          |
|                                                                                            |                                                          |                                                                          |                                         | مديريت صورتحساب 🗸                                                             |
| ×                                                                                          | مدل پایانه فروستاهی                                      | نوع پايانه فروستاهي                                                      | سریال پایانه فروسخاهی                   | مديريت قراردادها 🗸                                                            |
|                                                                                            |                                                          |                                                                          |                                         | مدیریت اطلاعیه های خرید 🗸                                                     |
|                                                                                            |                                                          |                                                                          | + افزودن پایانه فروشگاهی                | خلاصه عملکرد 🗸                                                                |
|                                                                                            |                                                          |                                                                          | انصراف                                  | پیام ها و اعلانات                                                             |
| < قبلی ( بعدی >                                                                            |                                                          |                                                                          |                                         |                                                                               |

۲۸ - اطلاعات حافظه مالیاتی و پایانه فروشگاهی را وارد نمایید. دقت کنید این صفحه نیز اختیاری است و در صورتی که اطلاعاتی ندارید میتوانید دکمه بعدی را بزنید.

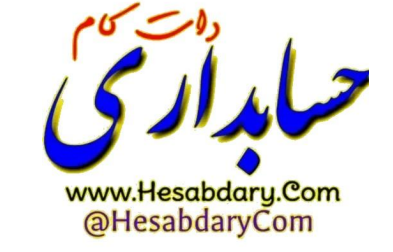

۲۹- در مرحله تایید نهایی اطلاعات را بررسی و تایید نمایید.

| +                                                           |                                                                                                    |                                                                                                    |                                                                                                    | × - 0                                                        |
|-------------------------------------------------------------|----------------------------------------------------------------------------------------------------|----------------------------------------------------------------------------------------------------|----------------------------------------------------------------------------------------------------|--------------------------------------------------------------|
| and a strength in                                           |                                                                                                    | ( \$2)e                                                                                                    |                                                                                                    |                                                              |
| تولي ميني                                                   | كارپوشه مؤديان مالياتی                                                                                                    |                                                                                                    |                                                                                                    | المار مارد مالیان کتنور مالیان کتنور<br>سالی در توانیم عرران |
|                                                             |                                                                                                    | ۰۰۰ > افزودن                                                                                                    | 🕼 پیشخوان   ۸ عضویت 🗧                                                                                                    | بار کارکنان اداره<br>اور اقتصاری و فعال مجال                 |
|                                                             |                                                                                                    |                                                                                                    |                                                                                                    | ئى است                                                       |
|                                                             |                                                                                                    |                                                                                                    |                                                                                                    | پیشخوان                                                      |
| v ,                                                         | / /                                                                                                    |                                                                                                    | ~                                                                                                    | میز کار                                                      |
| خت به شناسه یکتا اطلاعات حافظه مالیاتی و پایانه<br>فروشگاهی | تعیین شعب مرتبط با شناسه یکتا تخصیص ابزار پردا                                                                                                    | ل صورتحساب تعیین کلید عمومی امضا حافظه                                                                                                    | تعيين نحوه ارس                                                                                                    | مدیریت پرونده مالیاتی 🗸                                      |
|                                                             |                                                                                                    | ات زیر را تایید می کنید؟                                                                                                    | آیا اطلاء                                                                                                    | عضویت ۸                                                      |
|                                                             |                                                                                                    |                                                                                                    |                                                                                                    | شرکت معتمد/سامانه دولتی                                      |
| نحوه ارسال متورىخساب<br>مودي                                | Ø                                                                                                    | مومی امضا<br>pubkey                                                                                                    | txt                                                                                                    | شناسه های یکتا حافظه مالیاتی                                 |
|                                                             |                                                                                                    |                                                                                                    |                                                                                                    | شناسه يكتا پايانه پرداخت                                     |
|                                                             |                                                                                                    | ب مرتبط با شناسه یکتا                                                                                                    | ۵                                                                                                    | ابزار های پرداخت                                             |
| میدان امام حسین خیابان سپاه ساختمان ادا                     | آدرس آدرس                                                                                                    | كدپستى                                                                                                    |                                                                                                    | مدیریت حسابهای بانکی                                         |
|                                                             |                                                                                                    |                                                                                                    |                                                                                                    | مديريت صورتحساب                                              |
|                                                             |                                                                                                    |                                                                                                    | انصراف                                                                                                    | مديريت قراردادها                                             |
|                                                             |                                                                                                    |                                                                                                    |                                                                                                    | مدیریت اطلاعیه های خرید 🗸                                    |
|                                                             |                                                                                                    |                                                                                                    |                                                                                                    | خلاصه عملکرد 🗸                                               |
|                                                             |                                                                                                    |                                                                                                    |                                                                                                    | پیام ها و اعلانات                                            |
|                                                             |                                                                                                    |                                                                                                    |                                                                                                    | سایر درخواست ها 🗸                                            |
|                                                             |                                                                                                    | 15-10                                                                                                    |                                                                                                    | ق.ظ 11:08 ENG (11:08 م) ENG (11:08 م)                        |
|                                                             |                                                                                                    | ار می                                                                                                    | - حرابه                                                                                                    |                                                              |
|                                                             | 33                                                                                                    | www.Hesabd                                                                                                    | ary.Com                                                                                                    |                                                              |
|                                                             | +<br>بنین<br>بنین<br>فت به شناسه یکتا اطلاعات حافظه مالیاتی و پایانه<br>فت به شناسه یکتا اطلاعات حافظه مالیاتی و پایانه<br>فت به میناسه یکتا اطلاعات حافظه مالیاتی و پایانه<br>فت به میناسه یکتا اطلاعات حافظه مالیاتی و پایانه<br>فت به میناسه یکتا اطلاعات حافظه مالیاتی و پایانه<br>فت به میناسه یکتا اطلاعات حافظه مالیاتی و پایانه<br>فت به میناسه یکتا اطلاعات حافظه مالیاتی و پایانه<br>مودی<br>میدان امام حسین خیابان سیاه ساختمان ادا<br>میدان امام حسین خیابان سیاه ساختمان ادا | بالمریشه مؤدیان مالیاتی<br>کاریشه مؤدیان مالیاتی<br>تعیین شعب مرتبط با شناسه یکتا تخصیص ازار پرداخت به شناسه یکتا اطلاعات خافظه مالیاتی و پایانه<br>فروشگایی<br>ایوی الیاتی<br>ایوی الیاتی<br>الیاتی<br>ایوی الیاتی<br>الیاتی<br>الیوی الیاتی<br>الیوی الیاتی<br>الیوی الیاتی<br>الیوی الیاتی<br>الیو الیاتی<br>الیو الیاتی<br>الیو الیاتی<br>الیو الیاتی<br>الیاتی<br>الیو الیاتی<br>الیو الیو<br>الیو الیو<br>الیو الیو<br>الیو الیو<br>الیو الیو<br>الیو الیو<br>الیو الیو<br>الیو الیو<br>الیو الیو<br>الیو الیو<br>الیو الیو<br>الیو الیو<br>الیو الیو<br>الیو الیو<br>الیو الیو<br>الیو الیو<br>الیو الیو<br>الیو الیو<br>الیو الیو<br>الیو الیو<br>الیو الیو<br>الیو الیو<br>الیو الیو الیو<br>الیو الیو<br>الیو الیو الیو<br>الیو الیو الیو الیو<br>الیو الیو الیو الیو الیو الیو الیو الیو<br>الیو الیو الیو الیو الیو الیو الیو الیو | المراجعة مؤديان مالياتي<br>کاريوفته مؤديان مالياتي<br>ال مراجعات<br>ال مراجعات<br>ال مراجات<br>ال مراجعات<br>ال | •  •  •  •  •  •  •  •  •  •  •  •  •                        |

۳۰- در این مرحله شناسه یکتا تولید میشود.

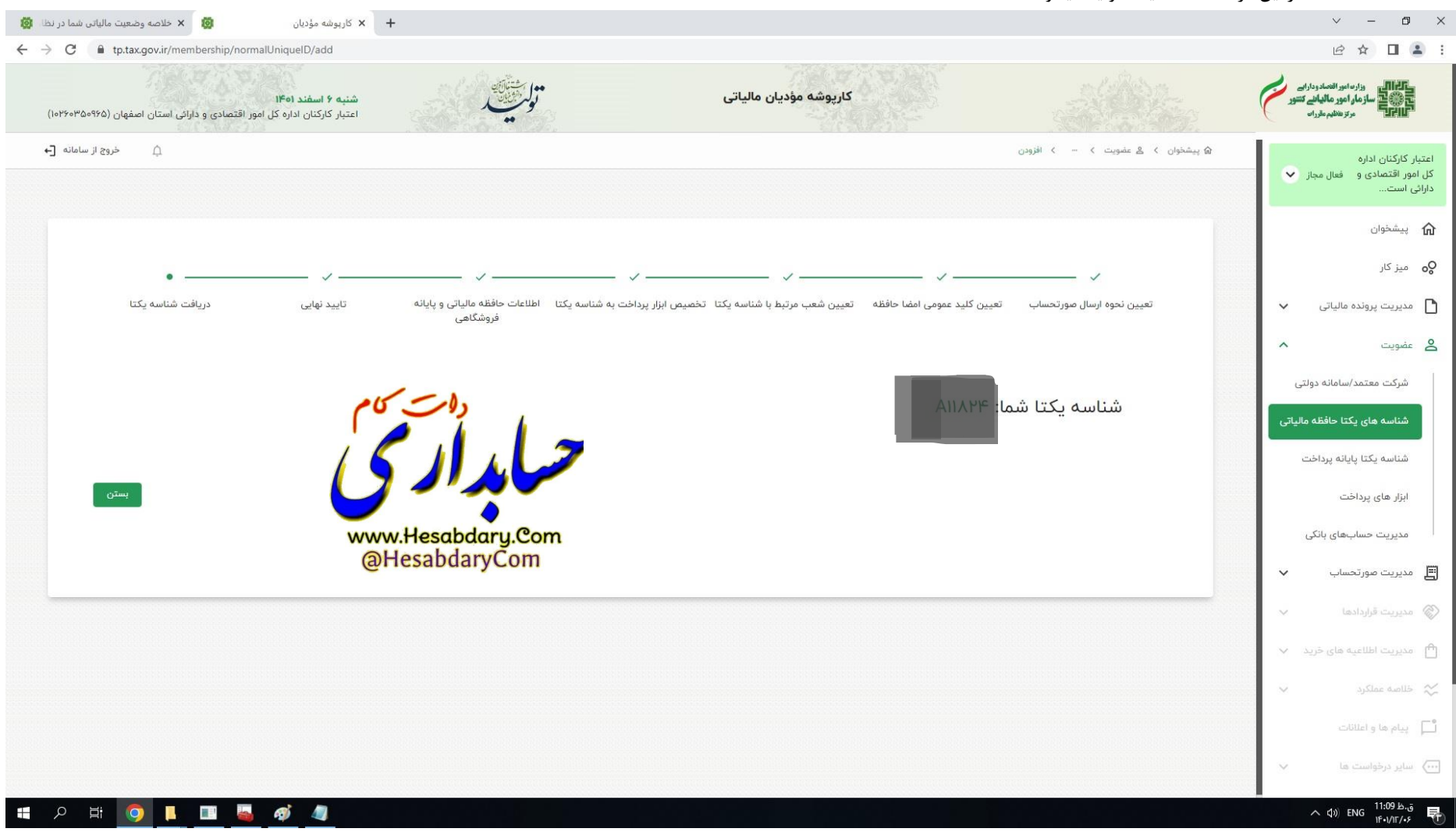